## neptun

## Neptun bemutató

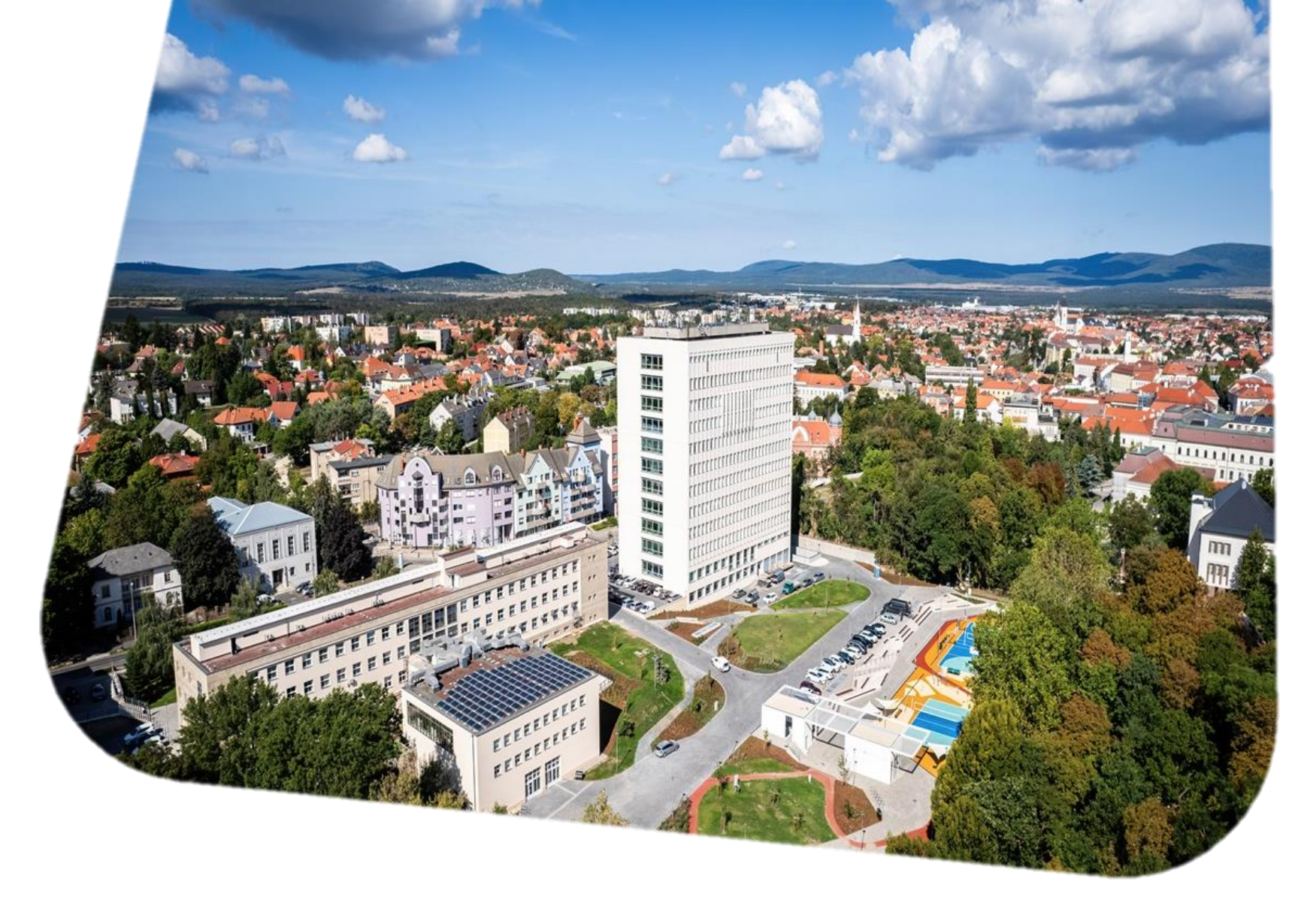

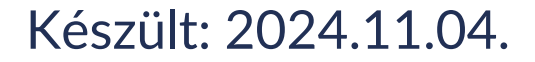

**PE-MIK** mentor

# 📸 neptun

# Áttekintés

- Elérése
- <u>Kétfaktoros hitelesítés</u>
- Általános bemutató
- Órarend / naptár
- Időszakok
- Pénzügyek
- Kérvények, jogviszonyigazolás
- Megajánlott jegyek
- <u>Tárgyfelvétel</u>
- Vizsgajelentkezés

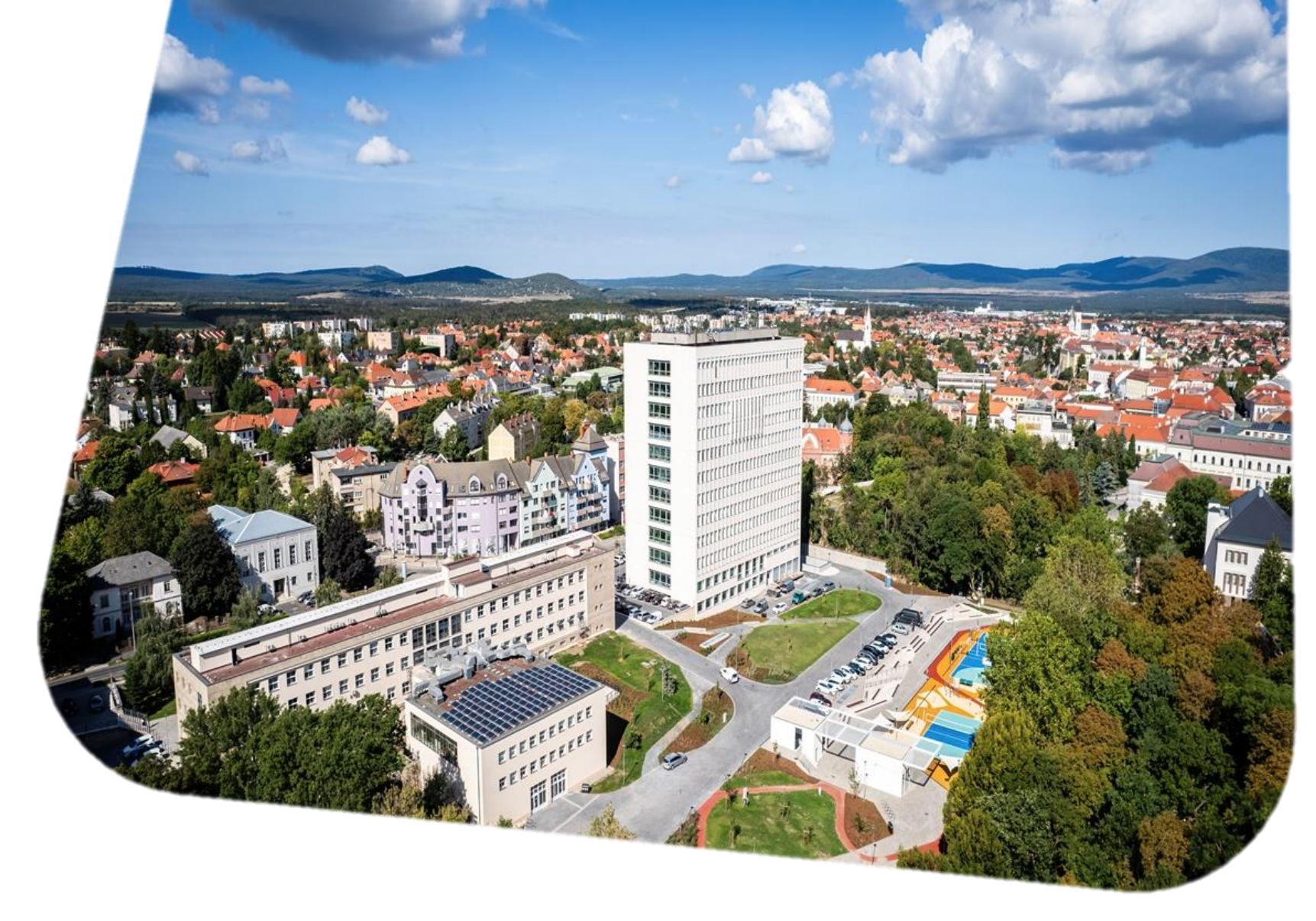

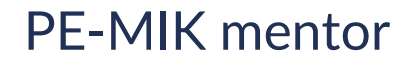

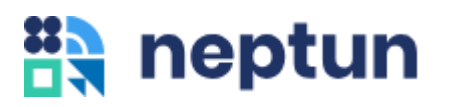

## Neptun elérése

Neptun szerverek listája: <u>uni-pannon.hu/oktatas/neptun</u>

Szerver 1: https://neptun-ws01.unipannon.hu/hallgato/login Szerver 2: https://neptun-ws02.unipannon.hu/hallgato/login Szerver 3: https://neptun-ws03.unipannon.hu/hallgato/login

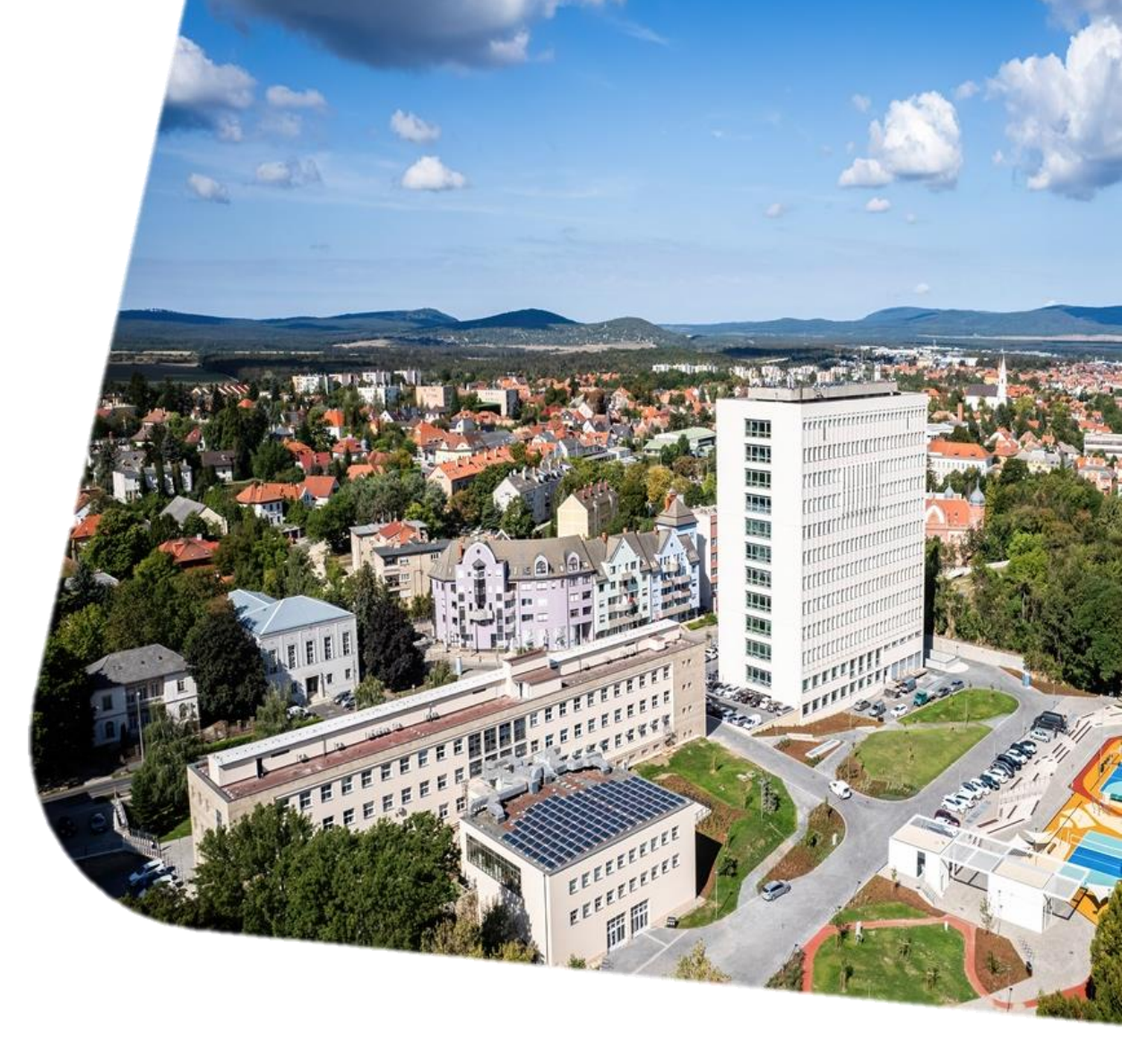

**PE-MIK** mentor

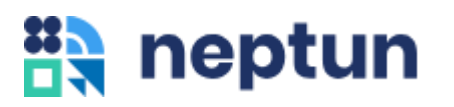

## Kétfaktoros hitelesítés

### Alkalmazások:

PL. Microsoft Authenticator, Google Authenticator Beállított hitelesítésnél a felugró ablakban kell megadni a hitelesítő kódot.

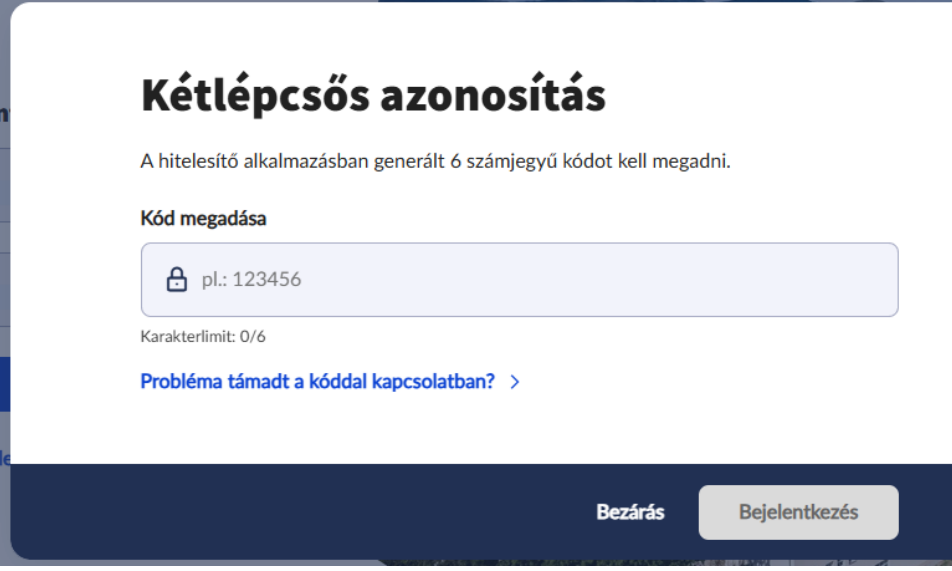

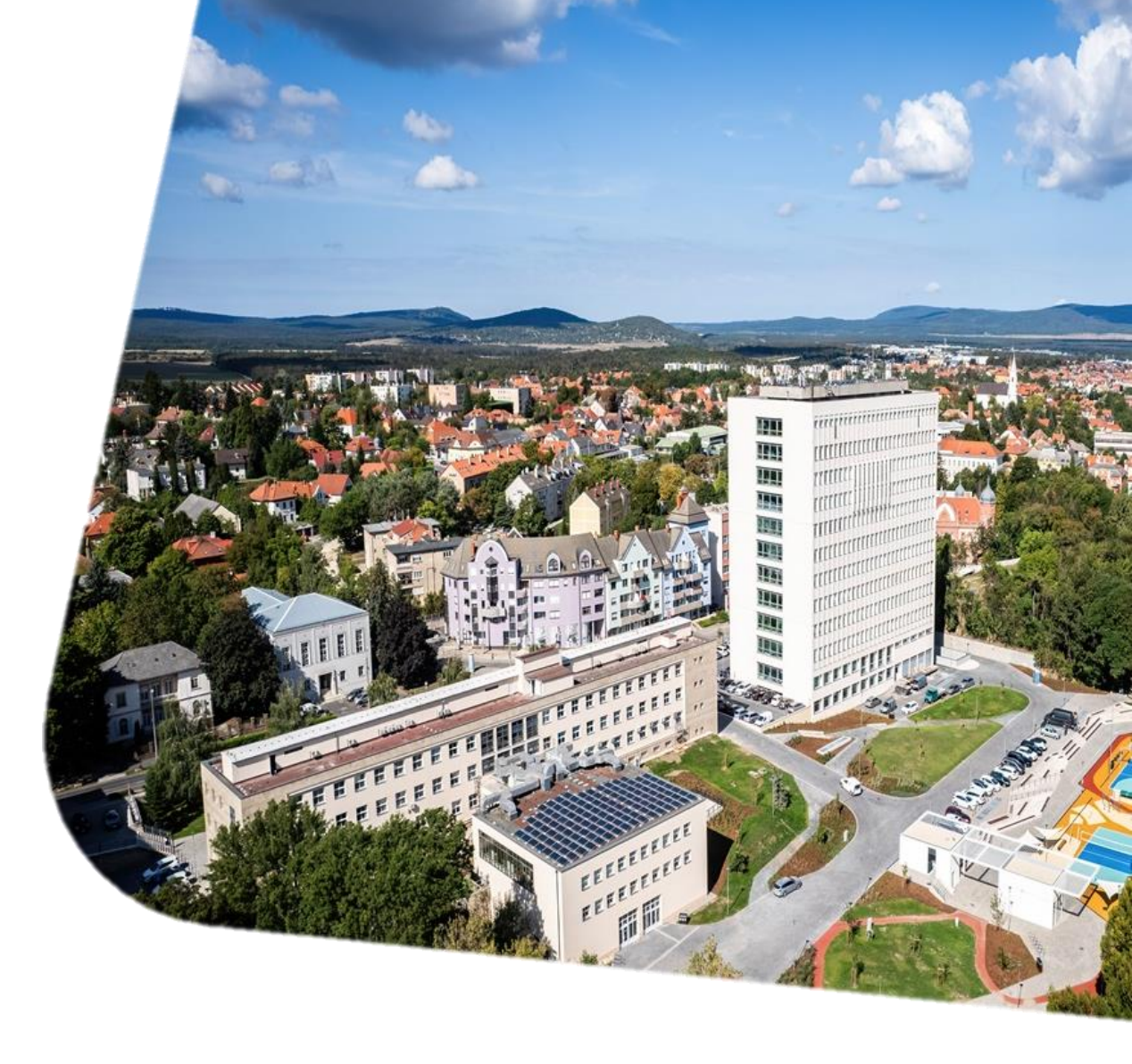

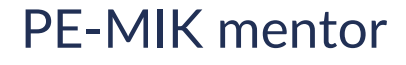

## Ha még nincs beállítva

## Kétlépcsős azonosítás

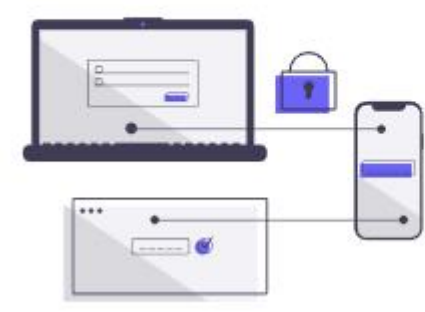

A fiók biztonságának megőrzése érdekében javasolt a kétlépcsős azonosítás beállítása.

(Intézményi beállítás alapján kötelező.)

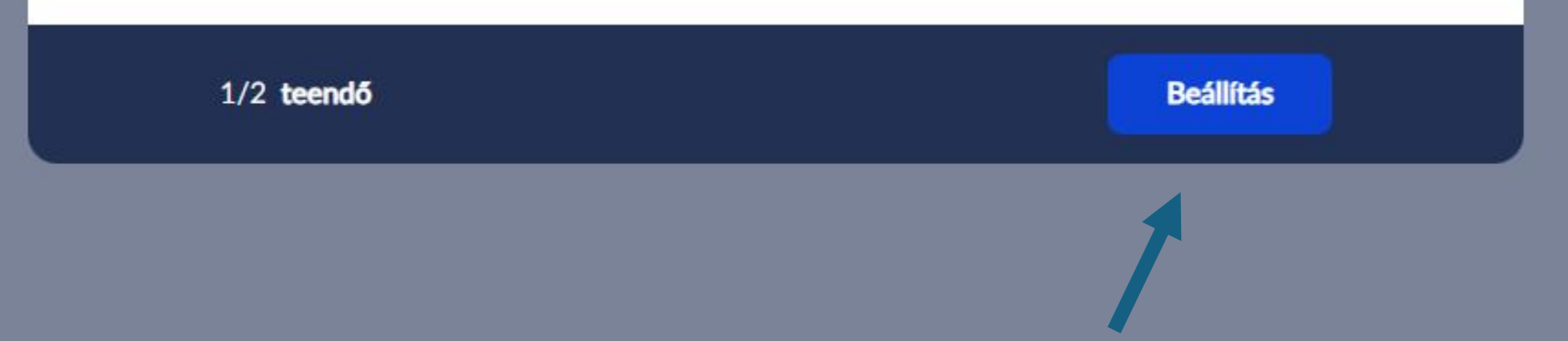

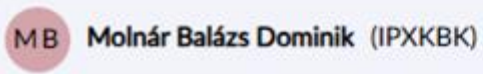

## Kétlépcsős azonosítás

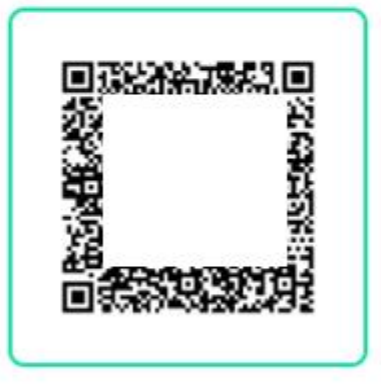

Meg kell nyitni egy Hitelesítő alkalmazást.
 (pl.: Google Authenticator, Microsoft Authenticator stb.)

2.) Be kell szkennelni az itt található QR kódot.

Amennyiben nem lehetséges beszkennelni a QR kódot, a szöveges kód megadásával is aktiválható a Hitelesítő alkalmazásban a kétlépcsős hitelesítés.

Kód megtekintése  $\, \lor \,$ 

∧ A hitelesítő alkalmazásban generált 6 számiegyű kód és a belépési jelszót kell.

Amennyiben nem lehetséges beszkennelni a QR kódot, a szöveges kód megadásával is aktiválható a Hitelesítő alkalmazásban a kétlépcsős hitelesítés.

### Kód megtekintése $\,\, \lor \,\,$

 A hitelesítő alkalmazásban generált 6 számjegyű kód és a belépési jelszót kell megadni.

#### Kód megadása

| <b>e</b> pl.: 123456                                |                    |
|-----------------------------------------------------|--------------------|
| Karakterlimit: 0/6                                  |                    |
| Jelszó megadása                                     |                    |
| 🔑 Þelszó                                            | ©                  |
| <ul> <li>Ezt a mezőt kötelező kitölteni!</li> </ul> |                    |
|                                                     |                    |
| 2/2 <b>teendő</b>                                   | < Vissza Beállítás |
|                                                     |                    |
|                                                     |                    |

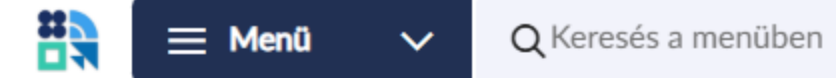

MB

**Tisztelt Molnár Balázs Dominik!** 

Molnár Balázs Domi... (IPXKBK) üzemmérnök-informatikus MI-... MB

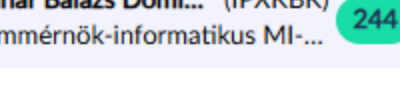

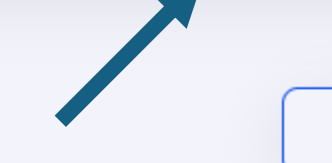

Kezdőlap szerkesztése

| 🕑 Közelgő események | ~           | ✓ Teljesített kreditek | ~ | ✓ Teendők  | <b>15</b> ~ |
|---------------------|-------------|------------------------|---|------------|-------------|
| ✓ Eredmények        | <b>76</b> ~ | 🗄 Vizsgák              | ~ | 🗠 Átlagok  | ~           |
| 🖵 Üzenetek          | 244 ~       | 🗈 Hírek                | ~ | Tartozások | ~           |

### Ha már be van állítva (pl. alkalmazásváltás)

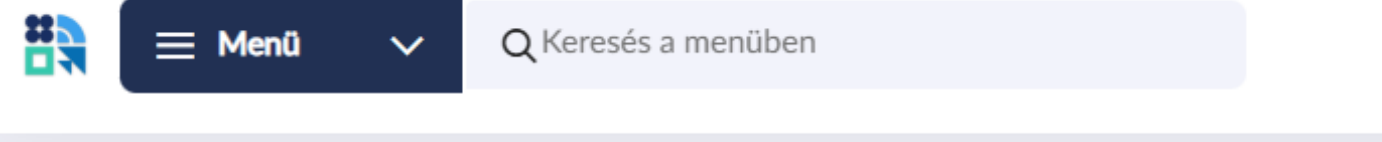

 $\sim$ 

76 🗸

244 🗸

✓ Teljesített kreditek

🖶 Vizsgák

🗈 Hírek

**Tisztelt Molnár Balázs Dominik!** 

MB

🕑 Közelgő események

✓ Eredmények

🖵 Üzenetek

 $\sim$ 

 $\sim$ 

 $\sim$ 

Képzés üzemmérnök-informatikus - MI-INU-B02 (alapképzés (BA/BSc/BProf)) ([Nappali]) Felvétel éve: 2021/22/1 Jogviszony kezdete: 2021. szeptember 6. Teendől Képzésváltás 🗠 Átlagok 💭 Üzenetek 244 Személyes adatok Q 🖸 Tartozá Dokumentumtár P7 ٢Ø, Módosítási előzmények  $\bigcirc$ Segítség බු Profilbeállítások Kijelentkezés

X

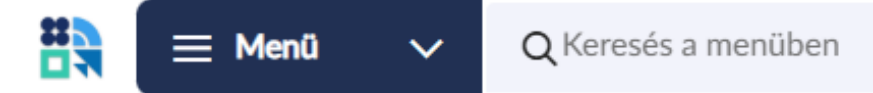

MB Mol

Profilbeállítások » Jelszó beállítások

# Profilbeállítások

Ezen az oldalon elvégzett módosítások hatással lesznek a felhasználói profilra

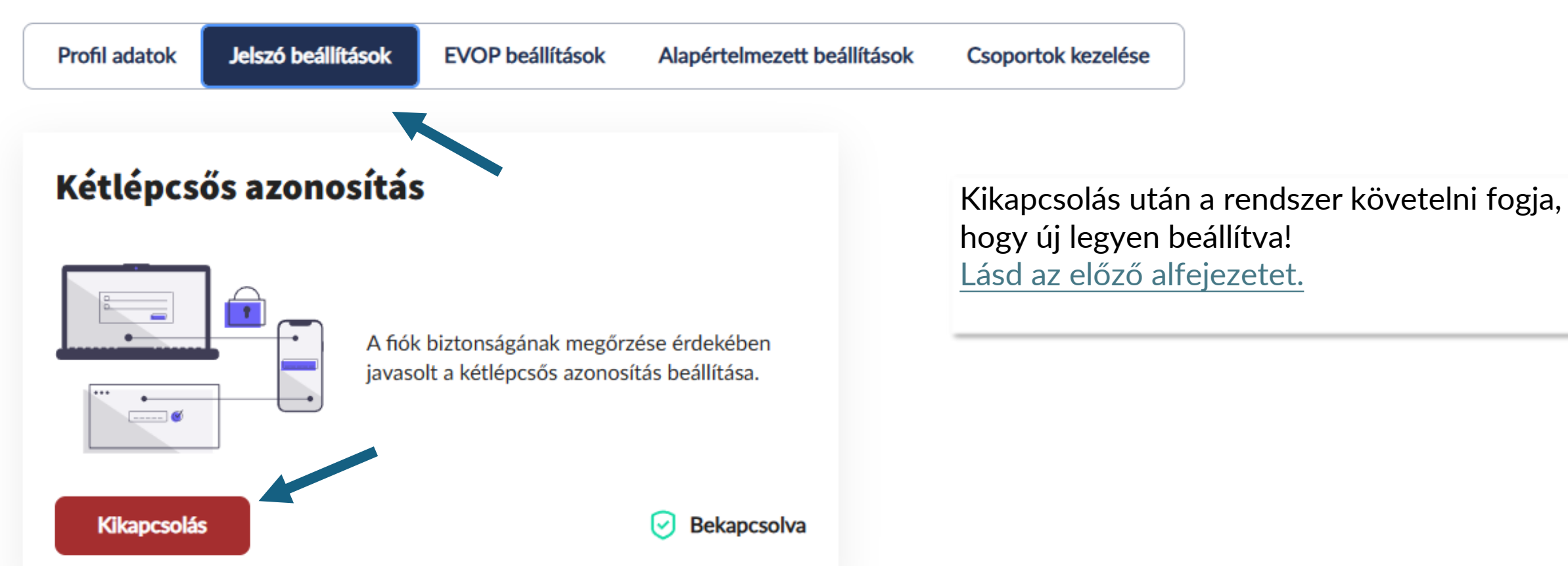

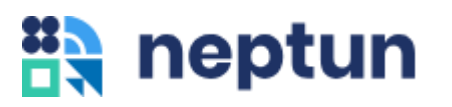

## Felület általános bemutatója

- Kezdőlap
- Elrendezések
- Menüpontok

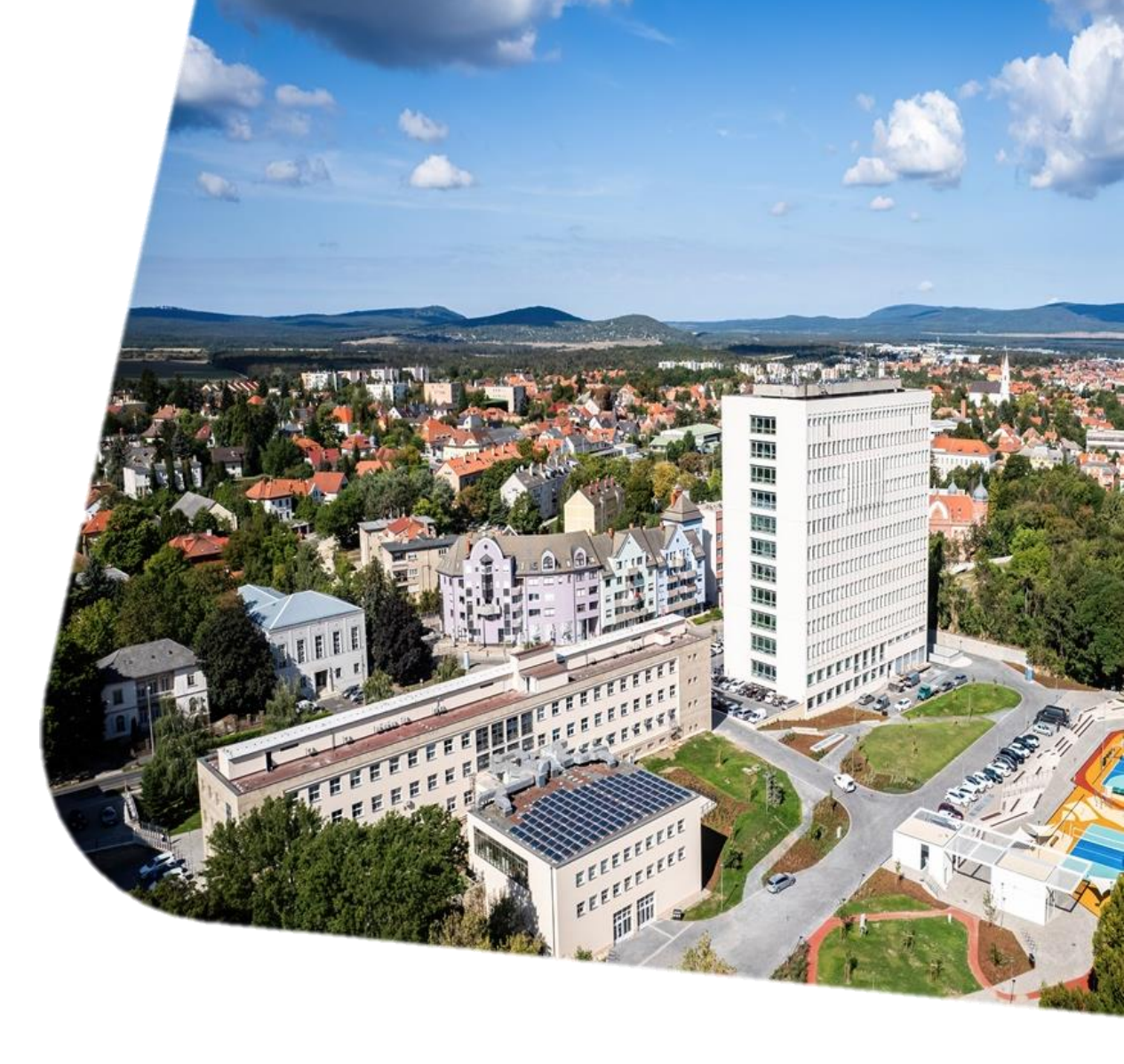

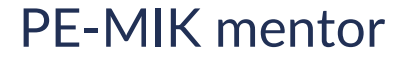

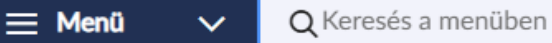

Molnár Balázs Dominik (IPXKBK) üzemmérnök-informatikus MI-INU-B0...

| MB Tisztelt Molnár Ba | alázs Domi  | nik!                   |   | K          | ezdőlap szerkesztése |
|-----------------------|-------------|------------------------|---|------------|----------------------|
| 🕑 Közelgő események   | ~           | ✓ Teljesített kreditek | ~ | ✓ Teendők  | 15 ~                 |
| ✓ Eredmények          | <b>76</b> ~ | 🖶 Vizsgák              | ~ | 🗠 Átlagok  | ~                    |
| 🖵 Üzenetek            | 244 ~       | 🗈 Hírek                | ~ | Tartozások | ~                    |

Belépés után a kezdőlap fogad, ami a gyakran használt elemeket legördülő blokkokban tartalmazza. Ezek sorrendje módosítható, hozzáadni, törölni nem lehet.

### $\otimes$ Kezdőlap szerkesztése A sorok vonszolásával a kezdőlap szekciói átrendezhetőek. 🕑 Közelgő események ✓ Eredmények 🖵 Üzenetek ✓ Teljesített kreditek 🖶 Vizsgák \_ 🗈 Hírek \_ ✓ Teendők 🗠 Átlagok \_ **D** Tartozások \_ Alapértelmezett sorrend visszaállítása Mégse Mentés

üzemmérnök-informatikus MI-INU-B0... Kezdőlap szerkesztése 15 🗸 ✓ Teendők  $\sim$ 🗠 Átlagok  $\sim$  $\sim$ **D** Tartozások  $\sim$  $\sim$ 

Molnár Balázs Dominik (IPXKBK)

244

MB

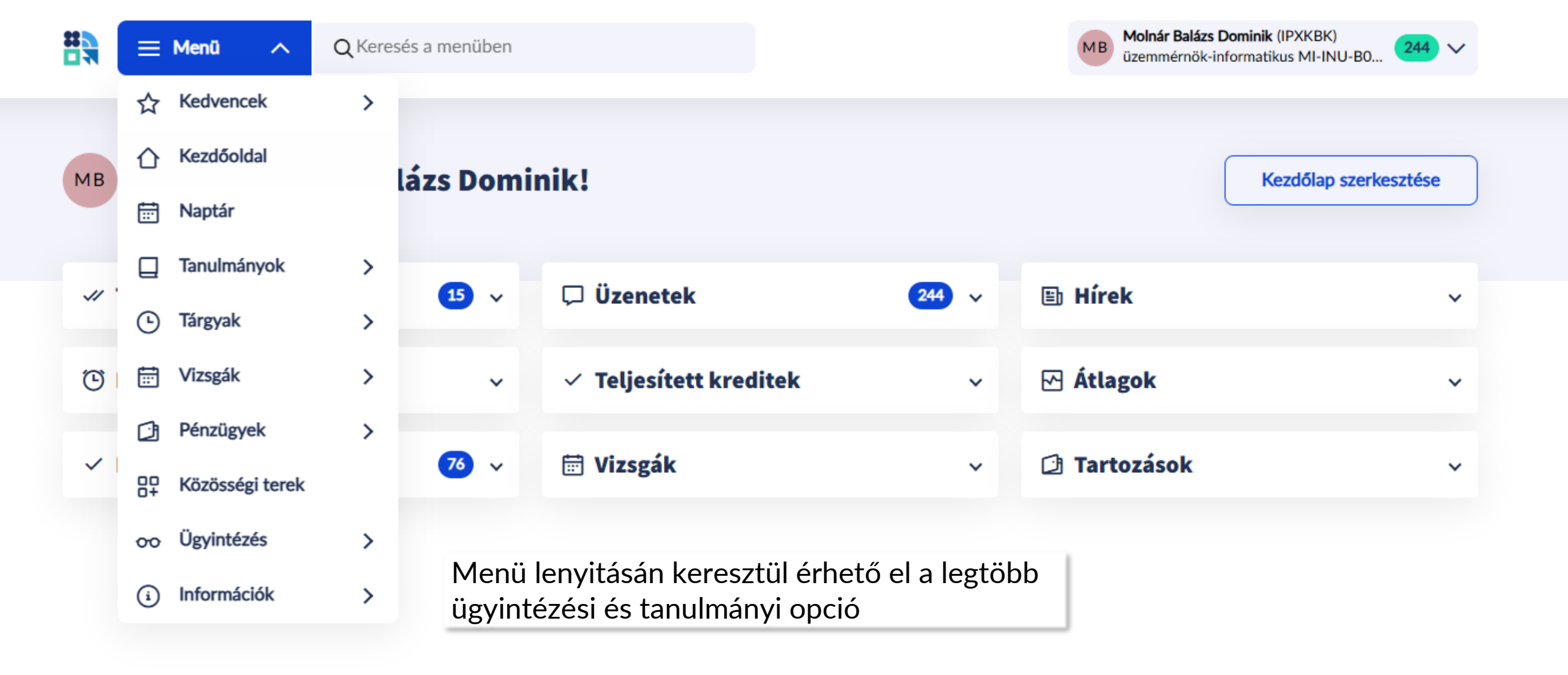

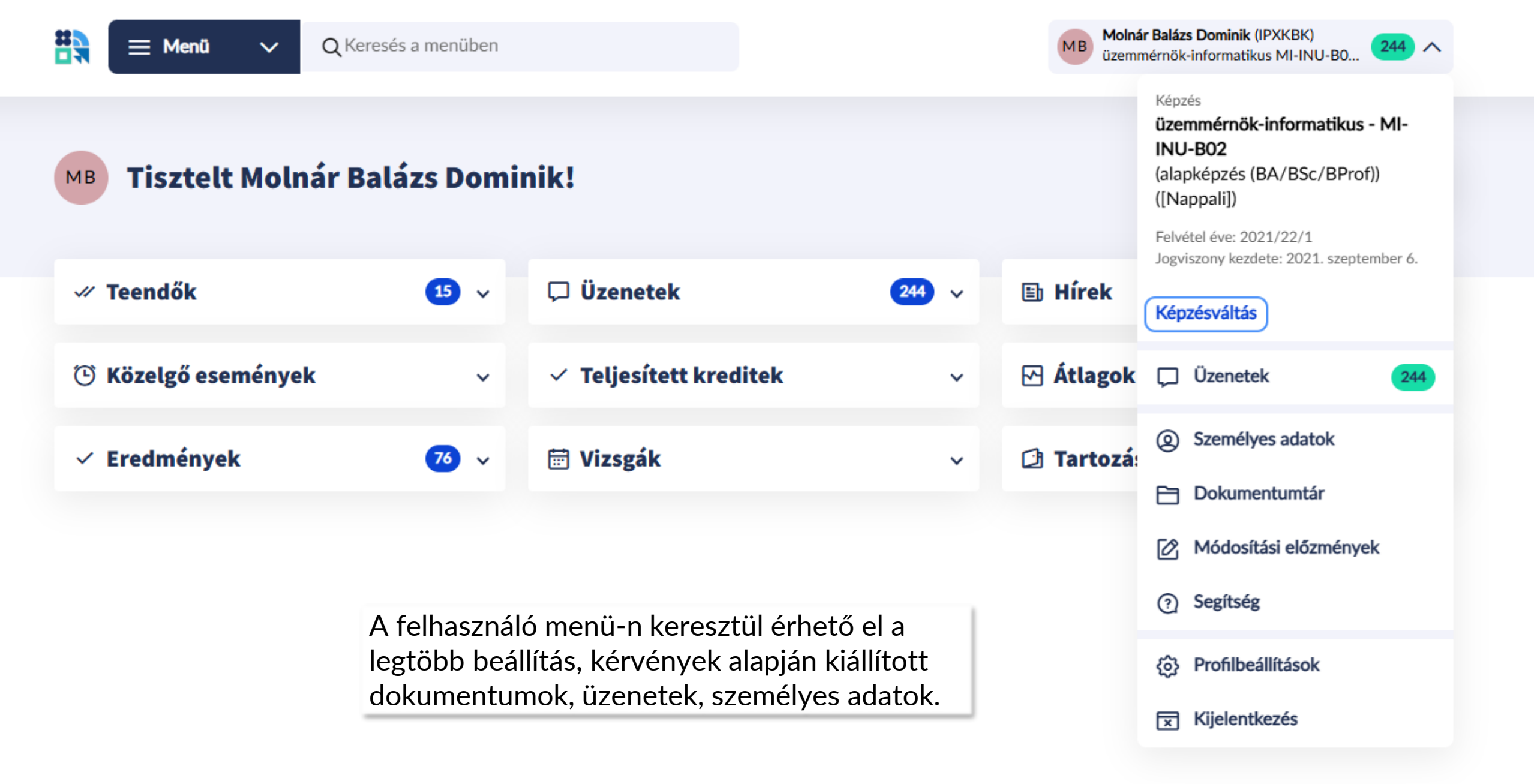

# neptun

## Naptár

### Menü > Naptár

- Órarend
- Események
- Naptár export

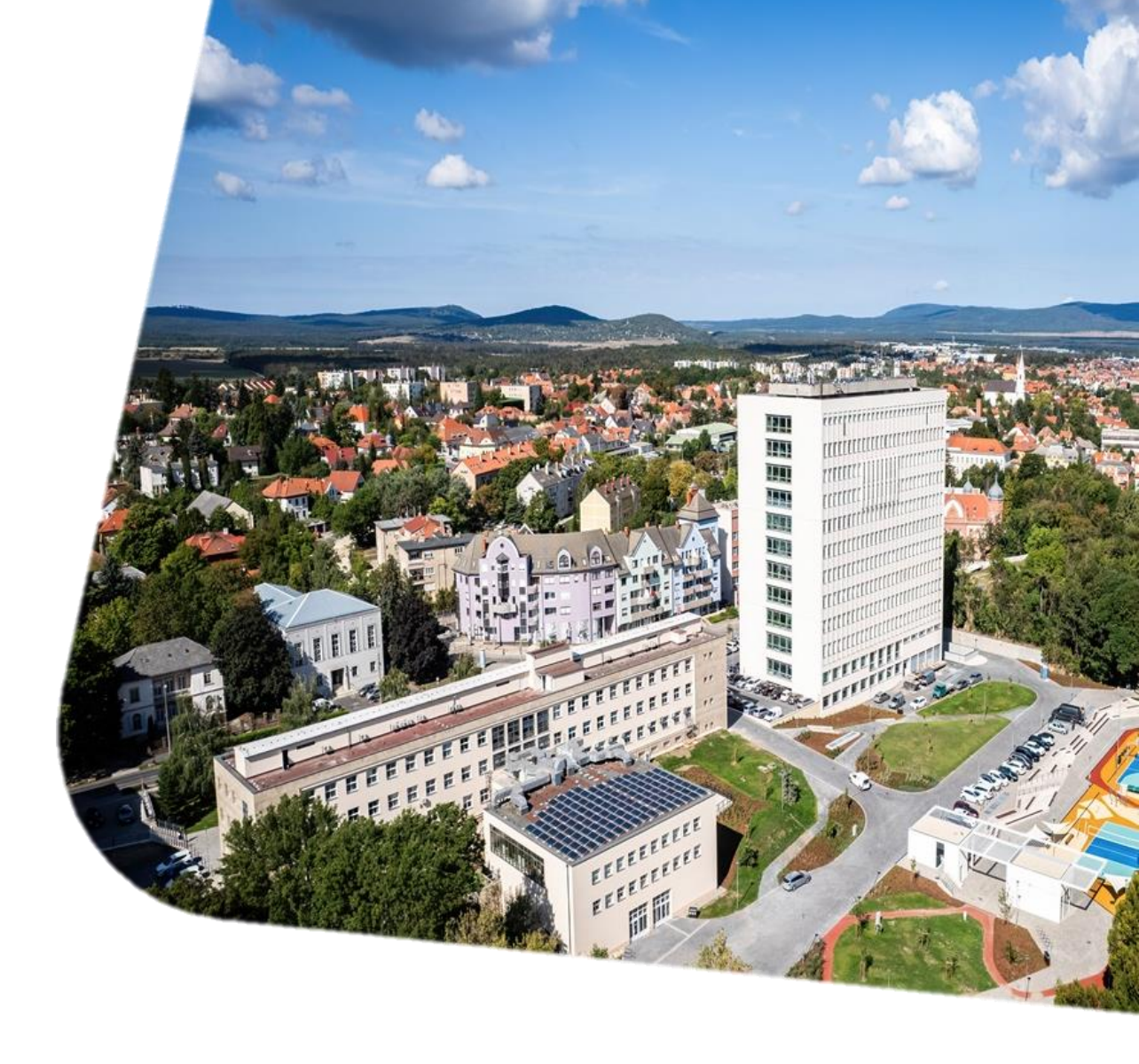

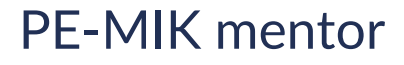

| Na    | ptar                                                    |                                                                                |               |                                                                  | Naptár letöltése                                | 1 Naptár szűrése                        | Heti nézet 🗸 🗸            |
|-------|---------------------------------------------------------|--------------------------------------------------------------------------------|---------------|------------------------------------------------------------------|-------------------------------------------------|-----------------------------------------|---------------------------|
| <     |                                                         | 2024. október 28                                                               | 2024. novembe | er 3.                                                            | >                                               |                                         | 1                         |
|       | hétfő<br>28                                             | kedd<br>29                                                                     | szerda<br>30  | csütörtök<br>31                                                  | A naptár alapér<br>beállításon van<br>állítani. | rtelmezettem Hel<br>. Ezt a legördülő r | ti nézet<br>nenüből lehet |
| 8.00  | - 8-00 - 10-00                                          | a 8:00 - 8:00                                                                  |               |                                                                  |                                                 |                                         |                           |
| 8.00  | Mobil programozás                                       | Linux rendszergazda<br>ismeretek I.                                            |               |                                                                  |                                                 |                                         |                           |
| 9:00  |                                                         | <ul> <li>9:00 - 11:00</li> <li>Linux rendszergazda<br/>ismeretek I.</li> </ul> |               |                                                                  |                                                 |                                         |                           |
| 10:00 | <ul> <li>10:00 - 12:00<br/>Mobil programozás</li> </ul> |                                                                                |               | <ul> <li>10:00 - 12:00</li> <li>Vállalkozói ismeretek</li> </ul> |                                                 |                                         |                           |
| 11:00 |                                                         |                                                                                |               |                                                                  |                                                 |                                         |                           |
| 12:00 |                                                         |                                                                                |               |                                                                  |                                                 |                                         |                           |

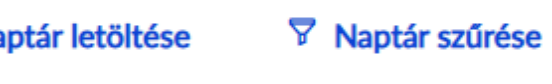

A szűrési lehetőségeknél lehet kiválasztani a Méntel megjelenő elemeket

| 1 | 2 | 3 |
|---|---|---|
|   |   |   |
|   |   |   |
|   |   |   |
|   |   |   |
|   |   |   |
|   |   |   |
|   |   |   |
|   |   |   |
|   |   |   |
|   |   |   |
|   |   |   |
|   |   |   |
|   |   |   |
|   |   |   |
|   |   |   |
|   |   |   |

|                                 |         | Naptár letöltése | ∀     Naptár szűrése     Heti nézet     ✓ |
|---------------------------------|---------|------------------|-------------------------------------------|
| a                               |         | >                | Naptár események                          |
|                                 |         |                  | Mutasd mindet                             |
|                                 | rtök    | péntek<br>1      | Tanóra                                    |
|                                 |         |                  | 🗌 Vizsga                                  |
|                                 |         |                  | Tanulmányi időszak                        |
|                                 |         |                  | 🗌 Feladat                                 |
|                                 |         |                  | Online                                    |
|                                 |         |                  | Egyéb esemény                             |
|                                 |         |                  | Alkalmaz                                  |
|                                 |         |                  |                                           |
|                                 |         |                  |                                           |
| A kiválasztás ut<br>kattintani. | án az a | lkalmaz gombr    | a kell                                    |
|                                 |         |                  |                                           |

#### Naptár letöltése

Σ

A naptárt hozzá lehet adni szinte bármelyik naptárkezelő alkalmazáshoz

|                              | Naptár letöltése     Naptár szűrése                                                                                                  |
|------------------------------|----------------------------------------------------------------------------------------------------|
| 2                            | Nyomtatás                                                                                                    |
| csütörtök<br>31              | Feliratkozás a naptárra<br>Outlook, iCloud naptár alkalmazáshoz<br>Feliratkozás link másolása 🖸 2                                    |
|                              | Szűrt naptár exportálása<br>Naptár alkalmazásokhoz - ics fájl<br>Szűrt naptár export Excelbe<br>Microsoft Excel formátum - xlsx fájl |
| Több opció is<br>érdekében a | s elérhető. A folyamatos frissítés<br>Feliratkozásos opciók ajánlottak.                                                              |

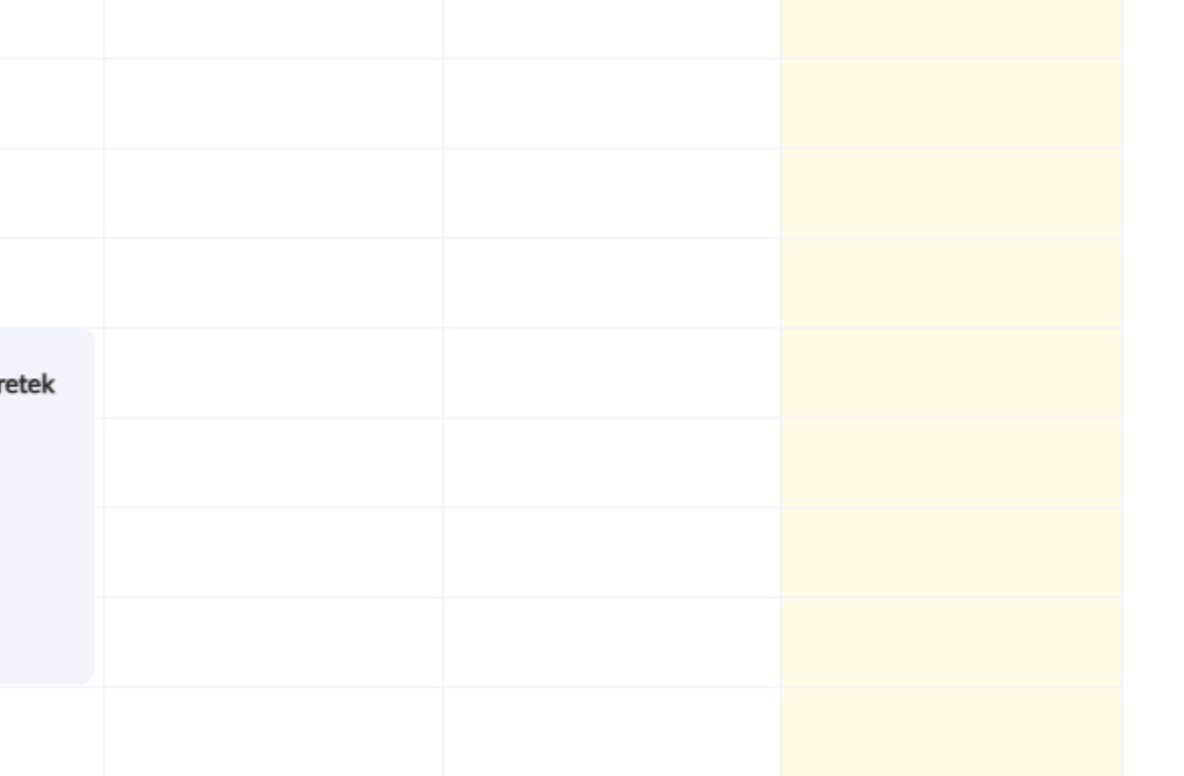

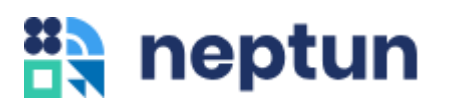

## Időszakok

### Menü > Információk > Időszakok

 A félév időszakait, eseményeit (mint pl. tárgyfelvétel) listázza.

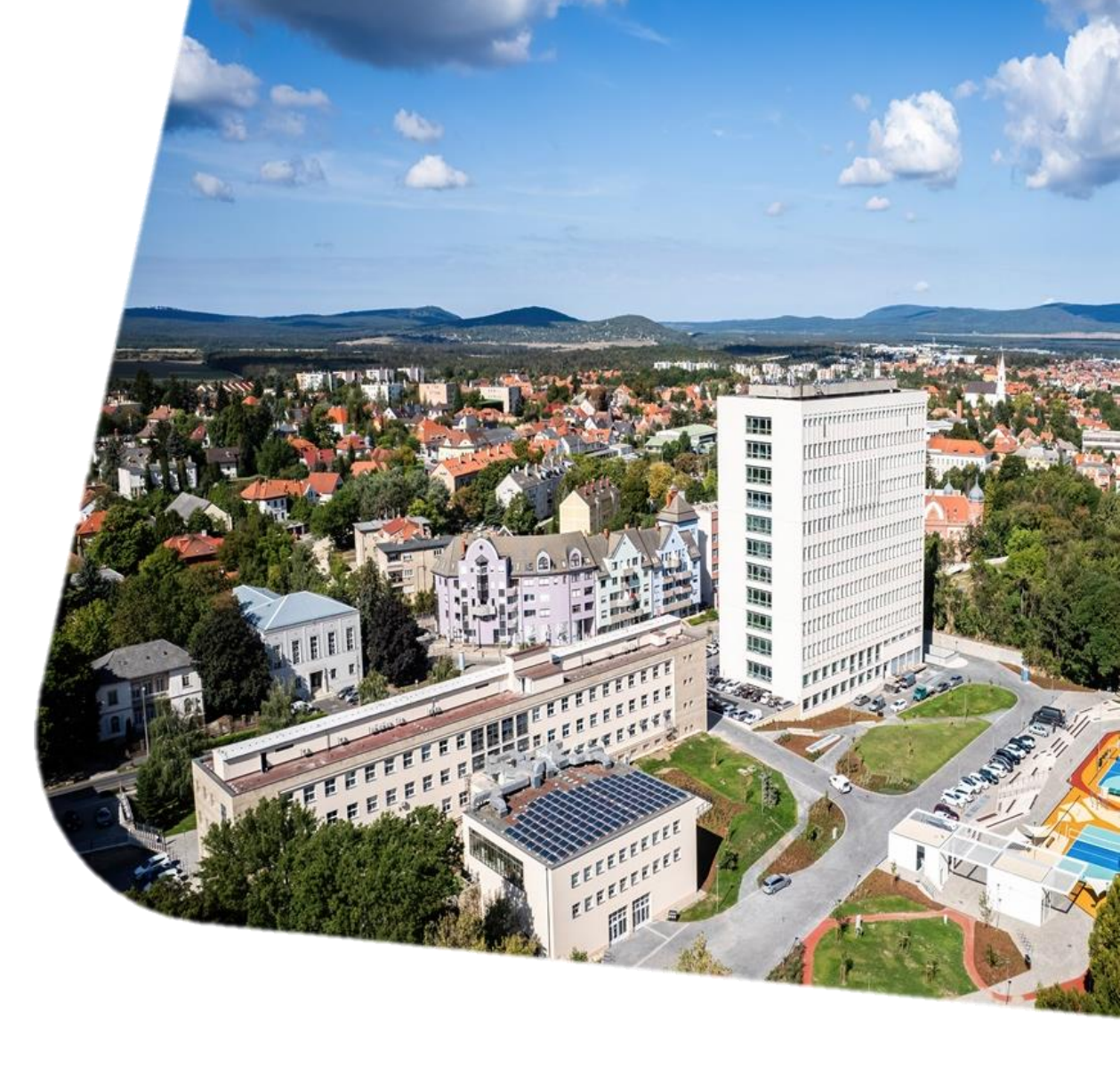

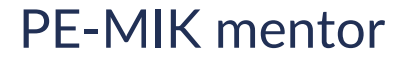

# Időszakok

… ↑↓ Szűrő 1 ∨

| Kezdete                  | Vége                       | Típus                               | Név                                           | Adminisztrációs<br>szervezetek |           |   |
|--------------------------|----------------------------|-------------------------------------|-----------------------------------------------|--------------------------------|-----------|---|
| 2024. június 17. 8:00    | 2024. június 28. 23:59     | Kurzusjelentkezési időszak          | ELŐZETES<br>KURZUSJELENTKEZÉS                 | -                              | Részletek | > |
| 2024. június 17. 8:00    | 2024. június 28. 23:59     | Előzetes tárgyjelentkezés           | ELŌZETES<br>TÁRGYJELENTKEZÉS                  |                                | Részletek | > |
| 2024. szeptember 2. 8:00 | 2024. szeptember 6. 23:59  | Bejelentkezési időszak              | REGISZTRÁCIÓ/BEIRATKOZ<br>ÁS 2024/25/1 FÉLÉV  | -                              | Részletek | > |
| 2024. szeptember 2. 8:00 | 2024. december 13. 23:59   | Megajánlott jegy beirási<br>időszak | MEGAJÁNLOTT JEGYEK<br>BEÍRÁSA 2024/25/1 FÉLÉV | -                              | Részletek | > |
| 2024. szeptember 2. 8:00 | 2024. szeptember 9. 8:00   | Végleges tárgyjelentkezés           | VÉGLEGES<br>TÁRGYJELENTKEZÉS                  | -                              | Részletek | > |
| 2024. szeptember 2. 8:00 | 2025. január 27. 12:00     | Jegybeírási időszak                 | JEGYEK BEÍRÁSA<br>2024/25/1 FÉLÉV             | -                              | Részletek | > |
| 2024. szeptember 2. 8:00 | 2024. szeptember 9. 8:00   | Kurzusjelentkezési időszak          | VÉGLEGES<br>KURZUSJELENTKEZÉS                 | -                              | Részletek | > |
| 2024. szeptember 2. 8:00 | 2024. szeptember 22. 23:59 | Beiratkozási időszak                | BEIRATKOZÁS<br>ÖNKÖLTSÉGES 2024/25/1          |                                | Részletek | > |

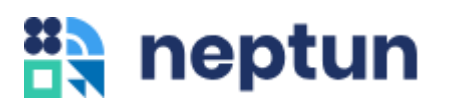

## Pénzügyek

### Menü > Pénzügyek > Befizetendő

- Kollégium befizetése
- Ismétlővizsga díjának befizetése
- Egyéb befizetések

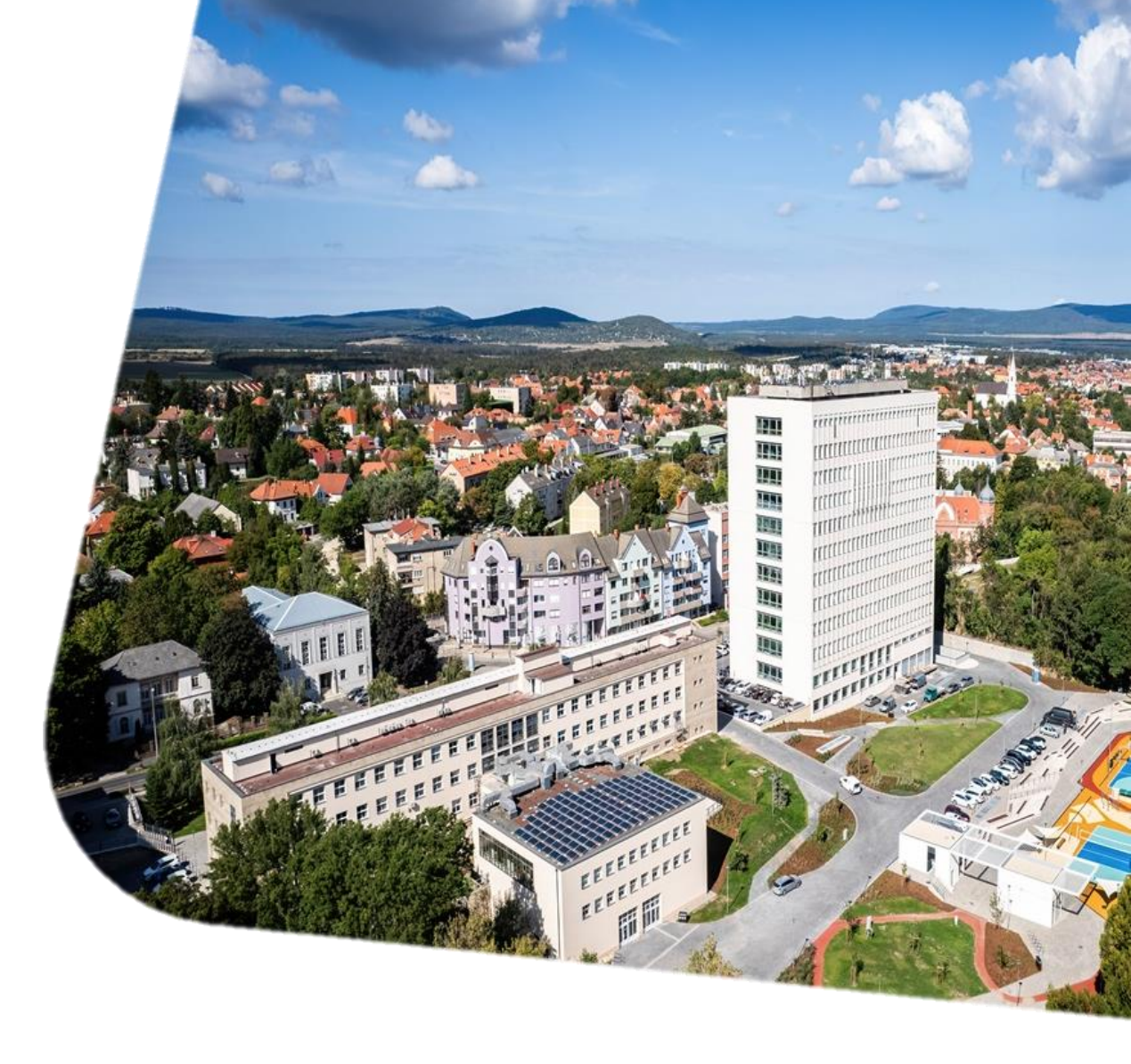

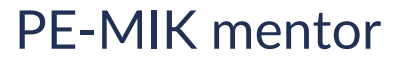

| 🕑 Közelgő események | ~     | 🗸 Teljesített kreditek | ~ | ✓ Teendők                                           | 19 ~             |
|---------------------|-------|------------------------|---|-----------------------------------------------------|------------------|
| ✓ Eredmények        | 40 ~  | 🗟 Vizsgák              | ~ | 🗠 Átlagok                                           | ~                |
| 🖵 Üzenetek          | 413 ~ | 🗈 Hírek                | ~ | Tartozások                                          | ^                |
|                     |       |                        |   | Tartozások 23,5<br>Ebből lejárt                     | 500 HUF<br>0 HUF |
|                     |       |                        |   | Könyvtári könyvkölcsönzés                           | Nincs            |
|                     |       |                        |   | Egyéb könyvtári tartozás                            | Nincs            |
|                     |       |                        |   | A tanulmányi folyamatokban tiltás<br>eredményezhet! | Nincs            |
|                     |       |                        |   | Pénzügyek                                           |                  |

Pénzügyek » Áttekintés » Befizetendő **D** 

# Befizetendő

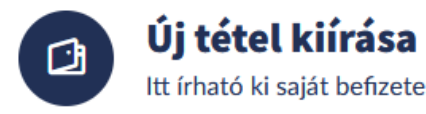

Itt írható ki saját befizetendő pénzügyi tétel

1 elem kijelölve

Befizetés

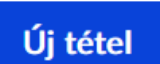

...

¢ι

### Tételek

| Név                                                             | Összeg     | Határidő           | Félév     | Típus |             |
|-----------------------------------------------------------------|------------|--------------------|-----------|-------|-------------|
| 2024. November Kollégiumi Díj<br>Határidő két héten belül lejár | 23,500 HUF | 2024. november 11. | 2024/25/1 | -     | Részletek > |

📅 Törlés

E Kérvény leadása

🔚 Bontás több tételre

Oldal tetejére \land

🖸 Diákhitellel jelölés 🛛 🗙

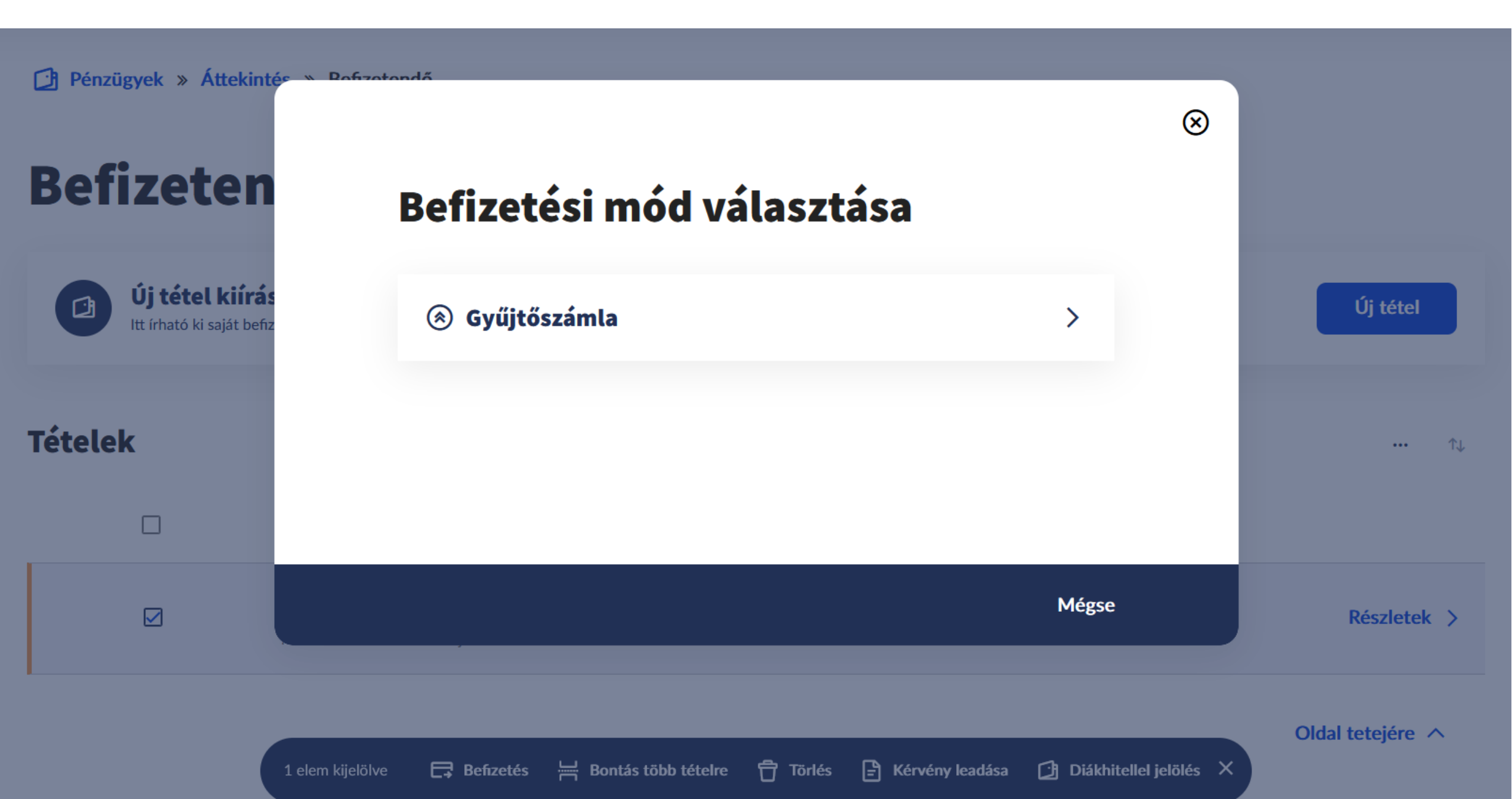

# Befizetendő

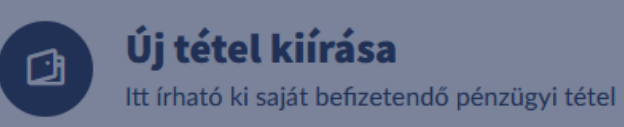

### Megerősítés

A gyűjtőszámláról átutalandó összeg: 23500 HUF A művelet a megerősítés után nem visszavonható!

Tételek

Megerősítés Mégse \_\_\_\_\_L .... Összeg Határidő Félév Név Típus 2024. November Kollégiumi Díj Részletek > 23,500 HUF 2024. november 11. 2024/25/1 Határidő két héten belül lejár

Oldal tetejére 🔨

Új tétel

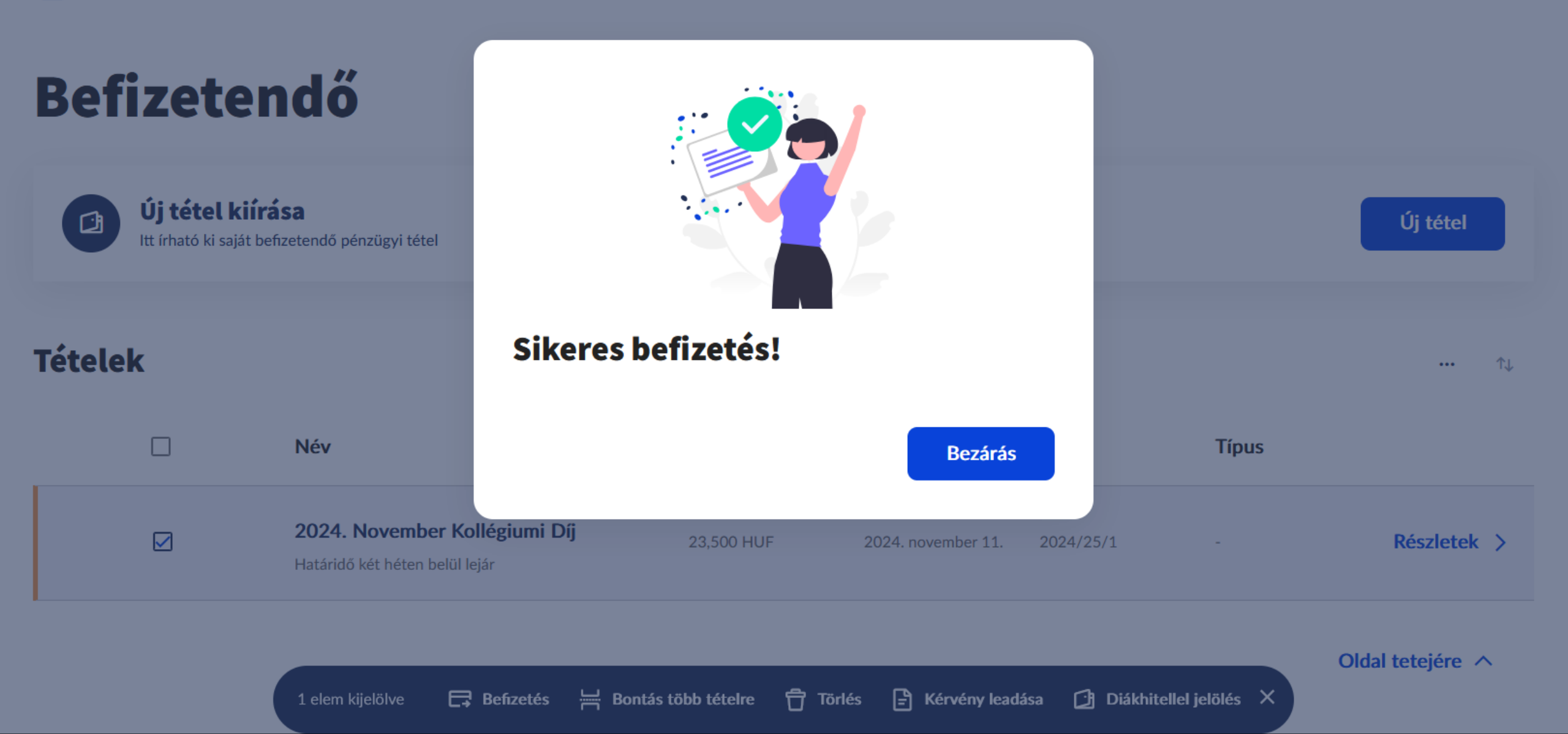

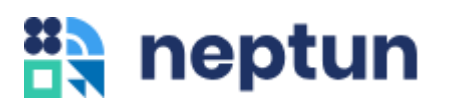

## Kérvények

### Menü > Ügyintézés > Kérvények

- Kitölthető kérvények
- Jogviszonyigazolás igénylése

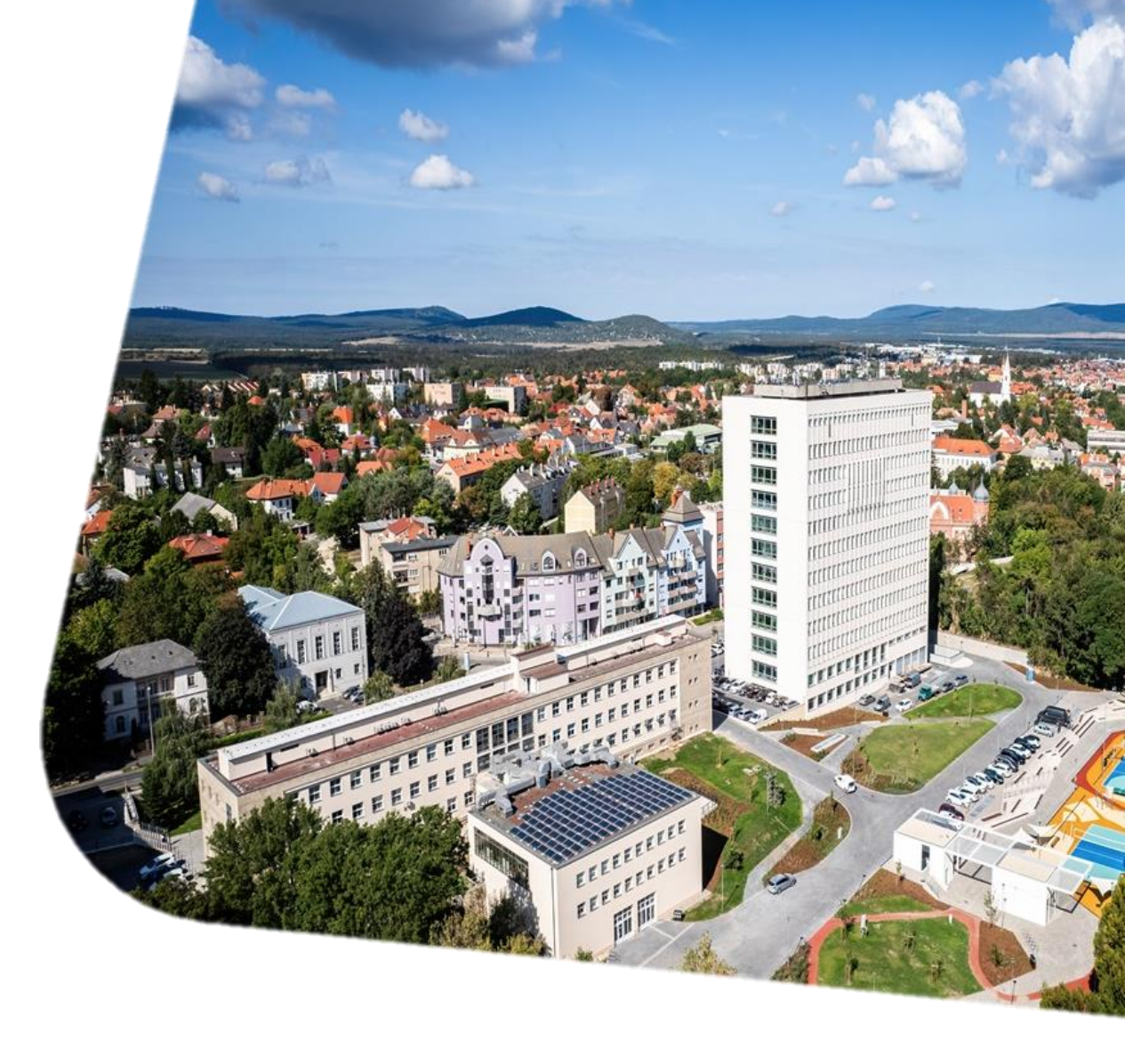

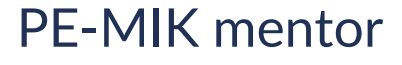

# Kérvények

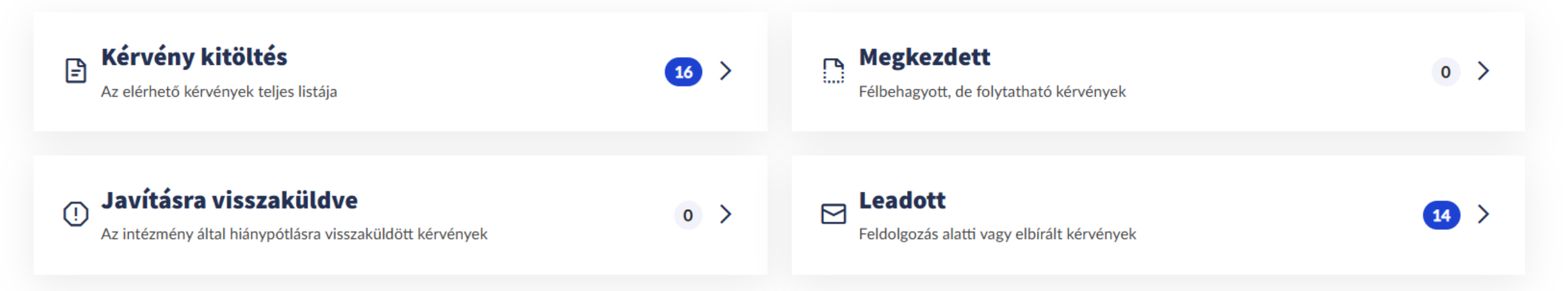

Ezen az oldalon a kérvényekkel kapcsolatos lehetőségek szerepelnek.

Elbírált (elfogadott, elutasított, véleményezett) kérvények a Leadott opció alatt találhatóak.

Jogviszonyigazolás is a Kérvény kitöltés opció alatt érhető el.

# Kitölthető kérvények

Az elérhető kérvények teljes listája

| Kérvény neve                                            | Érvényesség                                       |             |   |
|---------------------------------------------------------|---------------------------------------------------|-------------|---|
| GYAK-Kérelem szakmai gyakorlat<br>megkezdésére_Veszprém | 2024. szeptember 2. 8:00 - 2025. január 24. 23:59 | Megtekintés | > |
| GYAK-Kérelem szakmai<br>gyakorlatelfogadásra_Veszprém   | 2024. szeptember 2. 8:00 - 2025. január 24. 23:59 | Megtekintés | > |
| Hallgatói jogviszony igazolás                           | 2024. szeptember 18. 8:00 -                       | Megtekintés | > |
| Hallgatói jogviszony igazolás_angol<br>nyelvű           | 2024. szeptember 18. 8:00 -                       | Megtekintés | > |
| Hallgatói jogviszony igazolás_PhD                       | 2024. szeptember 18. 0:00 -                       | Megtekintés | > |
| Hallgatói jogviszony igazolás_PhD_angol<br>nyelvű       | 2024. szeptember 18. 8:00 -                       | Megtekintés | > |
|                                                         |                                                   |             |   |

# Hallgatói jogviszony igazolás

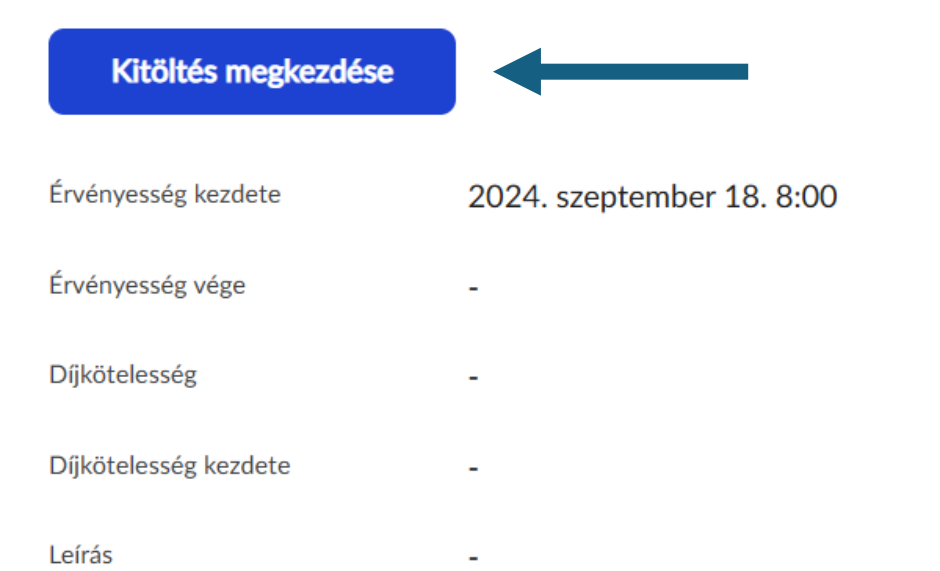

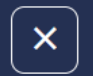

Azonosító: PE- \$AZONOSITO

Tisztelt Oktatási Igazgatóság!

Molnár Balázs Dominik (Neptun-kód: IPXKBK) ezúton szeretnék kérni a(z) üzemmérnök-informatikus képzésen hallgatói jogviszonyomról szóló igazolást!

| A jogviszony igazolás kiadásának célja: | Válasszon a listából!        | Ŧ |
|-----------------------------------------|------------------------------|---|
| A félév, amelyre a jogviszony igazolást | kérem: Válasszon a listából! |   |
|                                         |                              |   |
| Kérelmező adatai:                       |                              |   |
| Név: Molnár Balázs Dominik              |                              |   |
| Neptun-kód: IPXKBK                      |                              |   |
| szak: üzemmérnök-informatikus           |                              |   |
| jogviszony kezdete: 2021.09.06.         |                              |   |
| pénzügyi státusz: Állami ösztöndíjas    |                              |   |

A megjelenő érvény sablon elemeit értelemszerűen szükséges kitölteni.

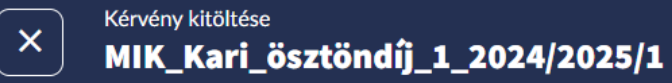

#### Ø Dokumentum csatolása 0

Műszaki Informatikai Kar

Ha a kérvényhez dokumentum csatolása szükséges, azt a bal-felső sarokban lehet megtenni.

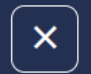

Azonosító: PE- \$AZONOSITO

Tisztelt Oktatási Igazgatóság!

Molnár Balázs Dominik (Neptun-kód: IPXKBK) ezúton szeretnék kérni a(z) üzemmérnök-informatikus képzésen hallgatói jogviszonyomról szóló igazolást!

| A jogviszony igazolás kiadásának célja:   | Válasszon a listából!                                           | * |
|-------------------------------------------|-----------------------------------------------------------------|---|
|                                           | Válasszon a listából!                                           | - |
| A félév, amelyre a jogviszony igazolást l | ösztöndíj-igénylés                                              |   |
|                                           | állami önkormányzati juttatások igénylése jogosultság igazolása |   |
|                                           | magyar vagy külföldi hatóság előtti felhasználás                |   |
| Kérelmező adatai:                         | munkavégzés                                                     |   |
|                                           | egyéb                                                           | - |
| Nev: Moinar Balazs Dominik                |                                                                 |   |
| Neptun-kód: IPXKBK                        |                                                                 |   |
| szak: üzemmérnök-informatikus             |                                                                 |   |
| jogviszony kezdete: 2021. 09. 06.         |                                                                 |   |
| pénzügyi státusz: Állami ösztöndíjas      |                                                                 |   |
|                                           |                                                                 |   |

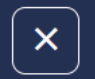

Azonosító: PE- \$AZONOSITO

Tisztelt Oktatási Igazgatóság!

Molnár Balázs Dominik (Neptun-kód: IPXKBK) ezúton szeretnék kérni a(z) üzemmérnök-informatikus képzésen hallgatói jogviszonyomról szóló igazolást!

 $\mathbf{v}$ 

| A jogviszony igazolás kiadásának célja: egyéb  |                       |   |
|------------------------------------------------|-----------------------|---|
| A félév, amelyre a jogviszony igazolást kérem: | Válasszon a listából! | - |
|                                                | Válasszon a listából! | * |
|                                                | 2021/22/1             |   |
| Kérelmező adatai:                              | 2021/22/2             |   |
|                                                | 2022/23/1             |   |
| Név: Molnár Balázs Dominik                     | 2022/23/2             |   |
| Nentun-kód: IDXKBK                             | 2023/24/1             |   |
|                                                | 2023/24/2             |   |
| szak: üzemmérnök-informatikus                  | 2024/25/1             | - |
| jogviszony kezdete: 2021.09.06.                |                       |   |
| pénzügyi státusz: Állami ösztöndíjas           |                       |   |

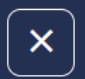

Azonosító: PE- \$AZONOSITO

Tisztelt Oktatási Igazgatóság!

Kitöltés után a Következő oldal gombra kell kattintani.

#### Molnár Balázs Dominik (Neptun-kód: IPXKBK) ezúton szeretnék kérni a(z) üzemmérnök-informatikus képzésen hallgatói jogviszonyomról szóló igazolást!

Ŧ

A jogviszony igazolás kiadásának célja: egyéb A félév, amelyre a jogviszony igazolást kérem: 2024/25/1

Kérelmező adatai:

Név: Molnár Balázs Dominik

Neptun-kód: IPXKBK

szak: üzemmérnök-informatikus

jogviszony kezdete: 2021.09.06.

pénzügyi státusz: Állami ösztöndíjas

Következő oldal

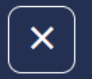

 $\otimes$ 

(i) Kérjük, hogy az adatok ellenőrzését követően a Kérvény beküldése gombra kattintva véglegesítse a leadást.

#### Hallgatói jogviszony igazolás igénylése kérvénnyel

Azonosító: PE-

Tisztelt Oktatási Igazgatóság!

Molnár Balázs Dominik ( Neptun-kód: IPXKBK ) ezúton szeretnék kérni a(z) üzemmérnök-informatikus képzésen hallgatói jogviszonyomról szóló igazolást!

A jogviszony igazolás kiadásának célja: egyéb

A félév, amelyre a jogviszony igazolást kérem: 2024/25/1

Kérelmező adatai:

Név: Molnár Balázs Dominik

Neptun-kód: IPXKBK

szak: üzemmérnök-informatikus

jogviszony kezdete: 2021.09.06.

pénzügyi státusz: Állami ösztöndíjas

Itt beadás előtt ellenőrizni kell a kérvényt, majd a kérvény beküldése gombra kell kattintani.

Dátum: 2024. 11. 04.

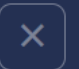

 $\otimes$ 

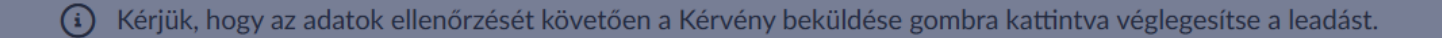

#### Hallgatói jogviszony igazolás igénylése kérvénnyel

Azonosító: PE-

Tisztelt Oktatási Igazgatóság!

Molnár Balázs Dominik ( Neptun-kód: IPXKBK ) ezu igazolást!

A jogviszony igazolás kiadásának célja: egyéb

A félév, amelyre a jogviszony igazolást kérem: 2024/25

Kérelmező adatai: Név: Molnár Balázs Dominik Neptun-kód: IPXKBK szak: üzemmérnök-informatikus

jogviszony kezdete: 2021.09.06.

### Beküldés sikeres!

A kérvény leadásra került, amelyet az intézmény bírál el.

| Rendben |  |
|---------|--|

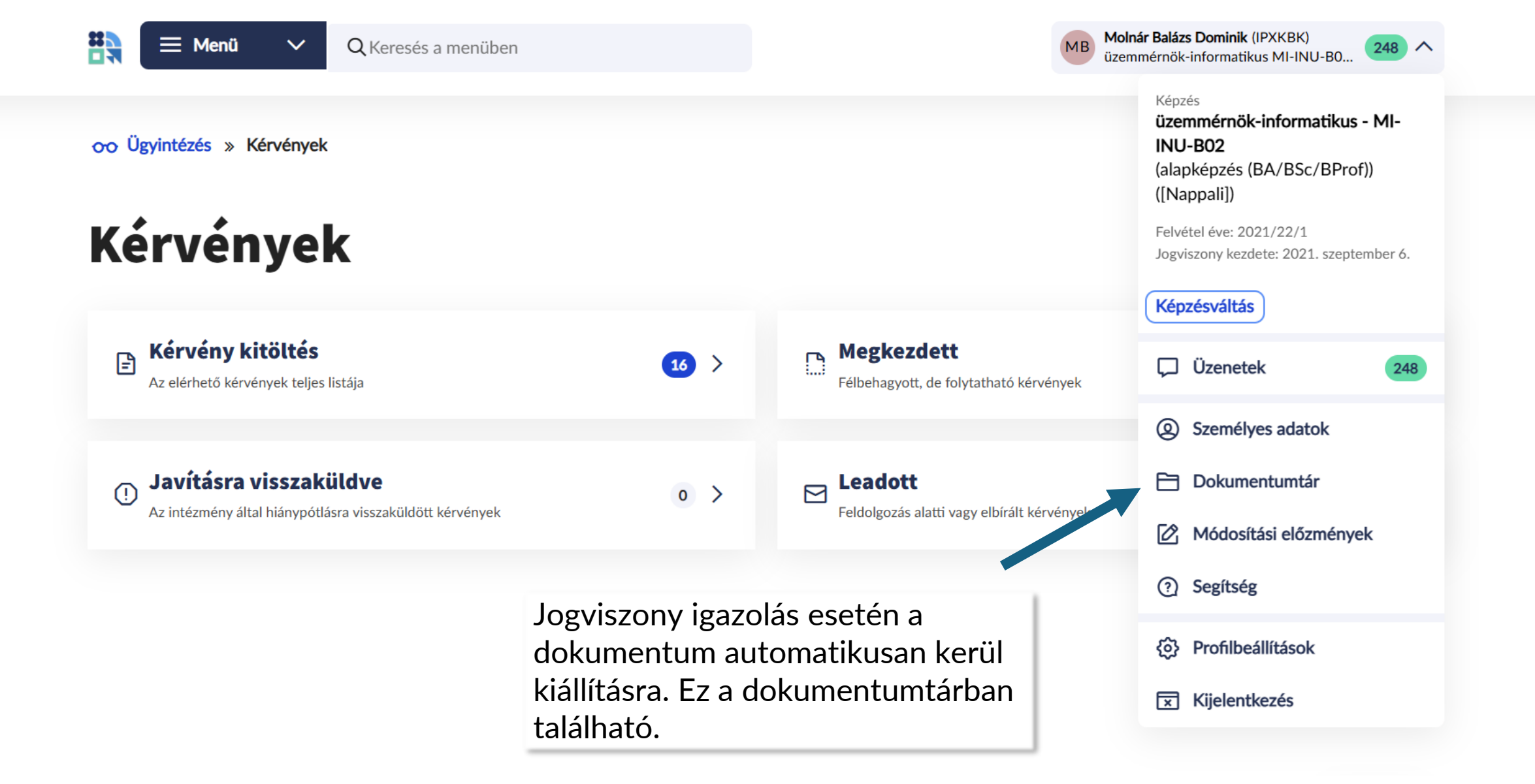

## Dokumentumtár

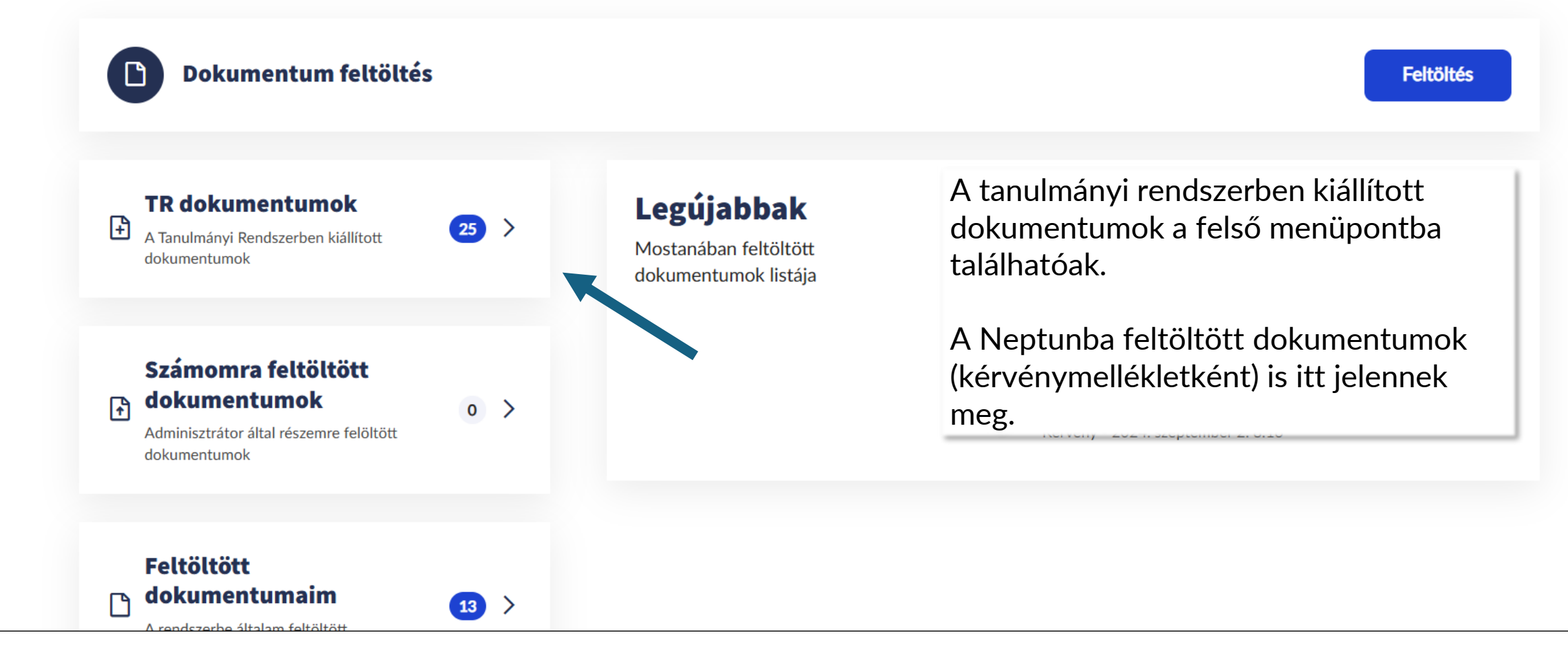

## TR dokumentumok

… ↑↓ Szűrő ∨

|    | Név                                                                                                    | Típus               | Létrehozás dátuma       | lktatószám |             |
|----|----------------------------------------------------------------------------------------------------|---------------------|-------------------------|------------|-------------|
| 10 | IPXKBK(üzemmérnök-informatikus)-<br>FI80554V00071815-Hallgatói jogviszony<br>igazolás.pdf<br>Hitelesített | Jogviszony igazolás | 2024. november 4. 18:42 | -          | Részletek > |

## neptun

## Megajánlott jegyek

Menü > Tárgyak > Megajánlott jegyek

• Kurzushoz tartozó megajánlott jegy elfogadása vagy elutasítása

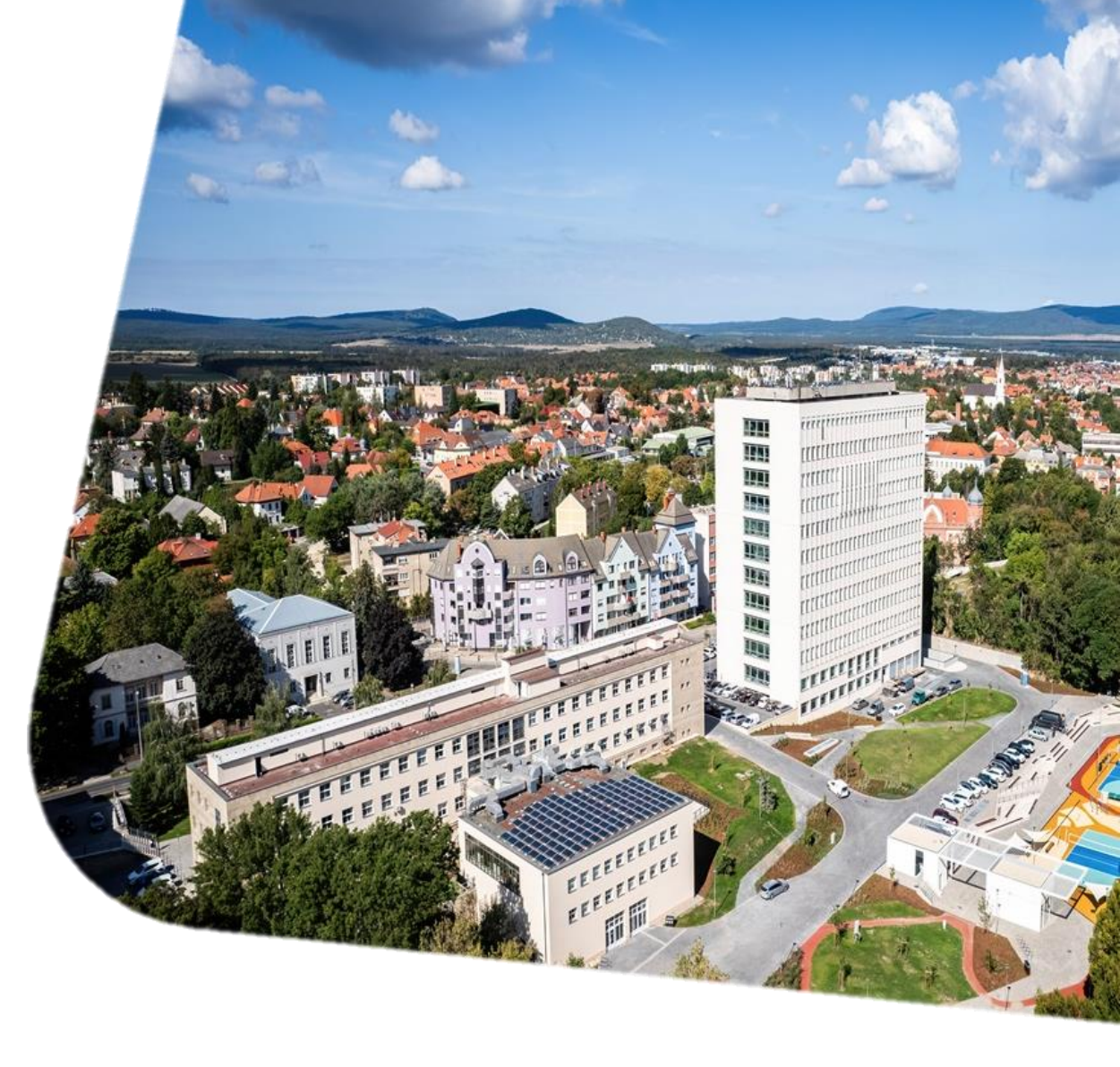

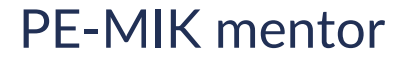

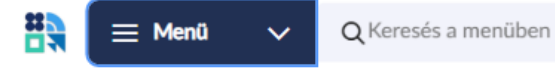

MB Molnár Balázs Dominik (IPXKBK) üzemmérnök-informatikus MI-INU-B0... 277 V

L Tárgyak » Megajánlott jegyek

### Megajánlott jegyek

| Tárgynév                         | Tárgykód     | Eredmény | Oktató             | Dátum                   |                  |
|----------------------------------|--------------|----------|--------------------|-------------------------|------------------|
| Linux rendszergazda ismeretek I. | VEMIVIB354RI | Jeles    | Pulai Gábor Attila | 2024. december 7. 15:29 | Részletek >      |
|                                  |              |          |                    |                         | Oldal tetejére 🔨 |

Amennyiben van megajánlott jegy, azok itt kerülnek felsorolásra.

....

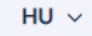

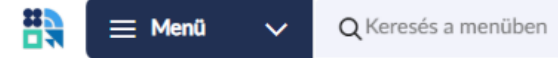

Linux rendszergazda ismeretek I.

### Linux rendszergazda ismeretek I.

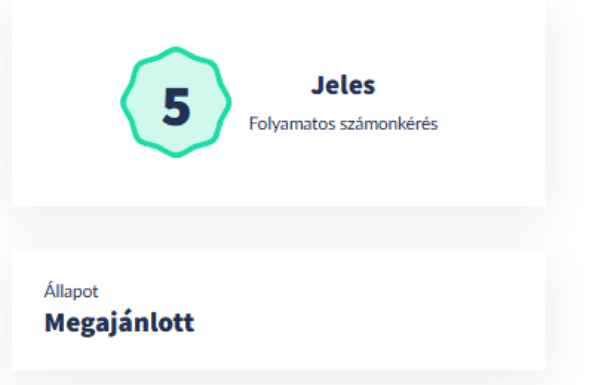

| Megajánlott jegy elutasítá | ása     | Megajánlott jegy elfogadása |
|----------------------------|---------|-----------------------------|
| Tárgykód                   | VEMIV   | IB354RI                     |
| Oktató                     | Pulai G | ábor Attila                 |
| Dátum                      | 2024. d | lecember 7. 15:29           |
| Félév                      | 2024/2  | 25/1                        |
|                            |         |                             |

Lehetőség van elfogadni, illetve elutasítani is a jegyeket. A műveletről visszajelzést küld a neptun.

Ha egy tárgyból van rögzítve megajánlott jegy, a vizsgára jelentkezés automatikusan elutasítja!

| ~ | Jegy sikeresen elfogadva         |   |
|---|----------------------------------|---|
|   | Linux rendszergazda ismeretek I. | > |
|   | 2024. december 7. 16:01          |   |

HU 🗸

Molnár Balázs Dominik (IPXKBK)

üzemmérnök-informatikus MI-INU-B0...

Elfogadás után a Menü > Tanulmányok > Előrehaladás > Törzslap > Aktuális félév oldalon egyből megjelenik az érdemjegy.

Felvett tárgyak

↑↓ Szűrő ∨

| Tárgynév                                                      | Tárgykód     | Kredit | Felvétel típusa       | Teljesítés, érdemjegy |           |   |
|---------------------------------------------------------------|--------------|--------|-----------------------|-----------------------|-----------|---|
| A világegyetem megismerésének<br>története<br>Nem teljesített | VEMKFIS313VM | 3      | Szabadon választható  | -                     | Részletek | > |
| Vállalkozói ismeretek<br>Nem teljesített                      | VEGTGAB244V  | 6      | Kötelező              | -                     | Részletek | > |
| Tervezési és fejlesztési projektfeladat I.<br>Nem teljesített | VEMIINP13xP  | 10     | Kötelező              | -                     | Részletek | > |
| Linux rendszergazda ismeretek I.<br>Teljesítve                | VEMIVIB354RI | 4      | Kötelezően választott | Jeles                 | Részletek | > |
| Tervezés I.<br>Nem teljesített                                | VEMIMIP13xT  | 5      | Kötelező              | -                     | Részletek | > |
| Mobil programozás<br>Nem teljesített                          | VEMIAIB256MO | 6      | Kötelezően választott | -                     | Részletek | > |

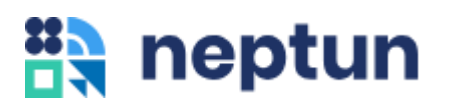

## **Tárgyfelvétel**

### Menü > Tárgyak > Tárgyfelvétel

- Tárgyak felvétele, leadása
- Felvett kurzusok listázása

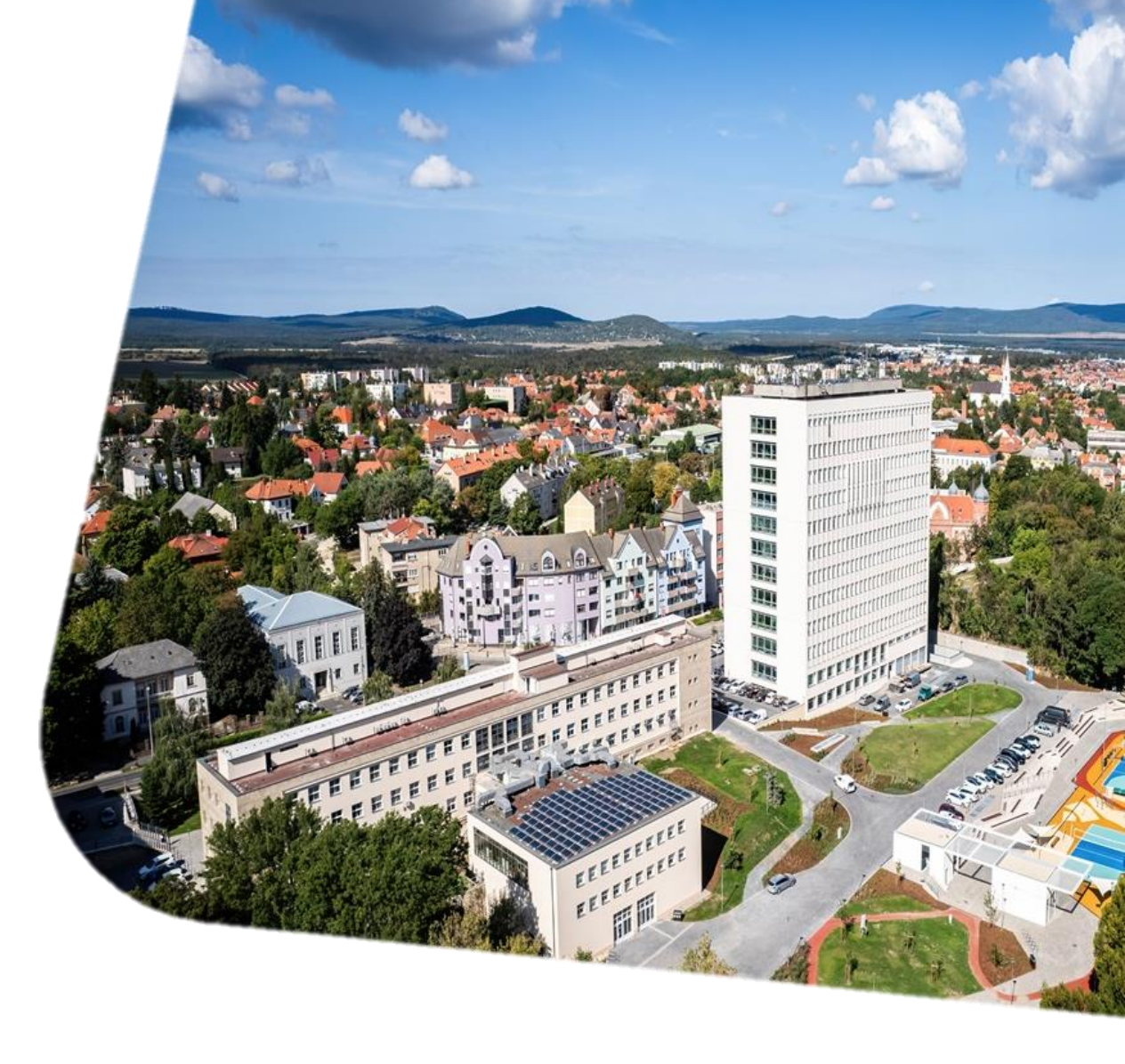

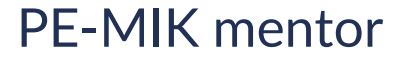

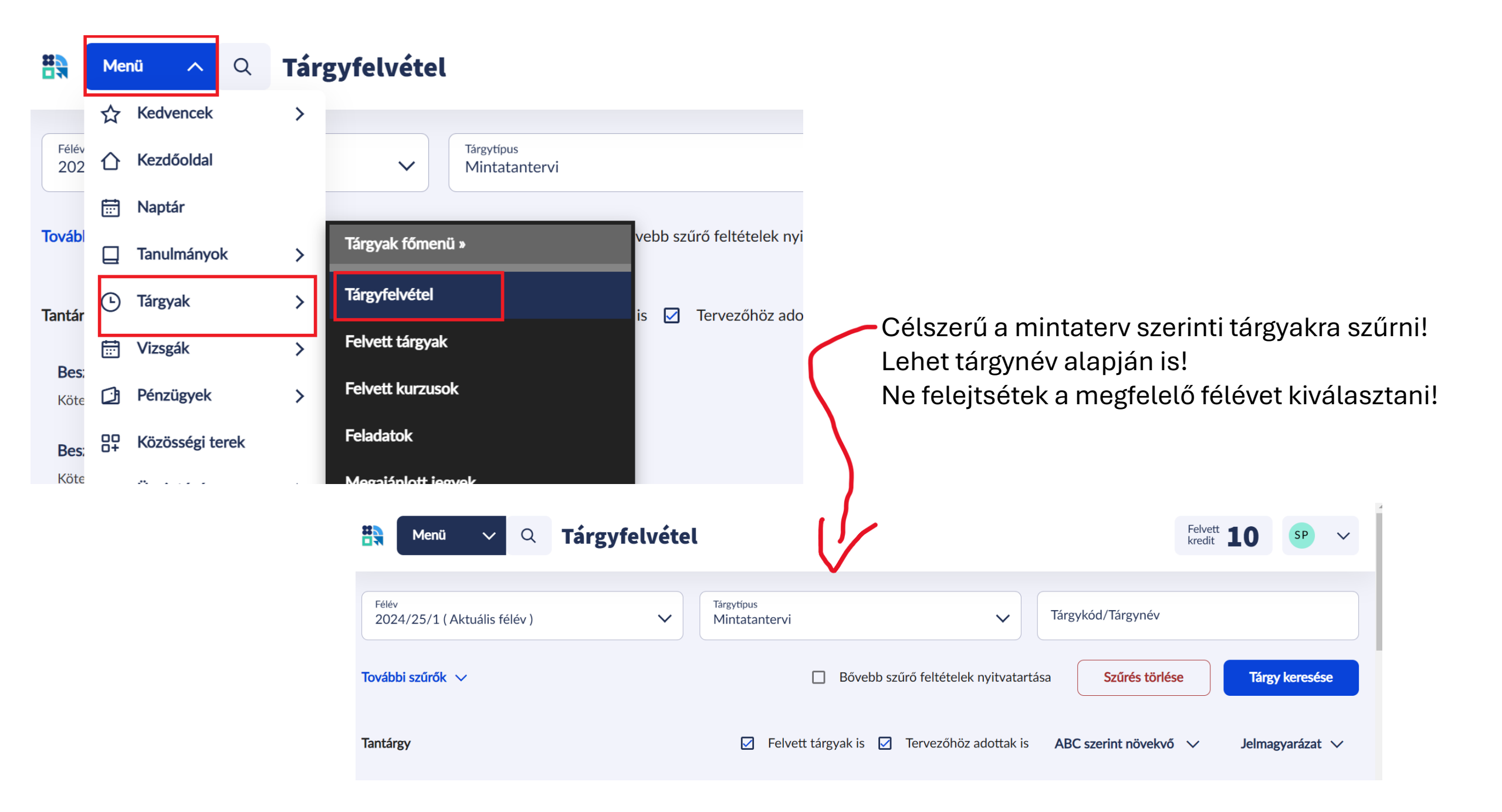

### Lépések:

- 1. Megfelelő kurzus kiválasztása
- 2. Tárgy felvétele

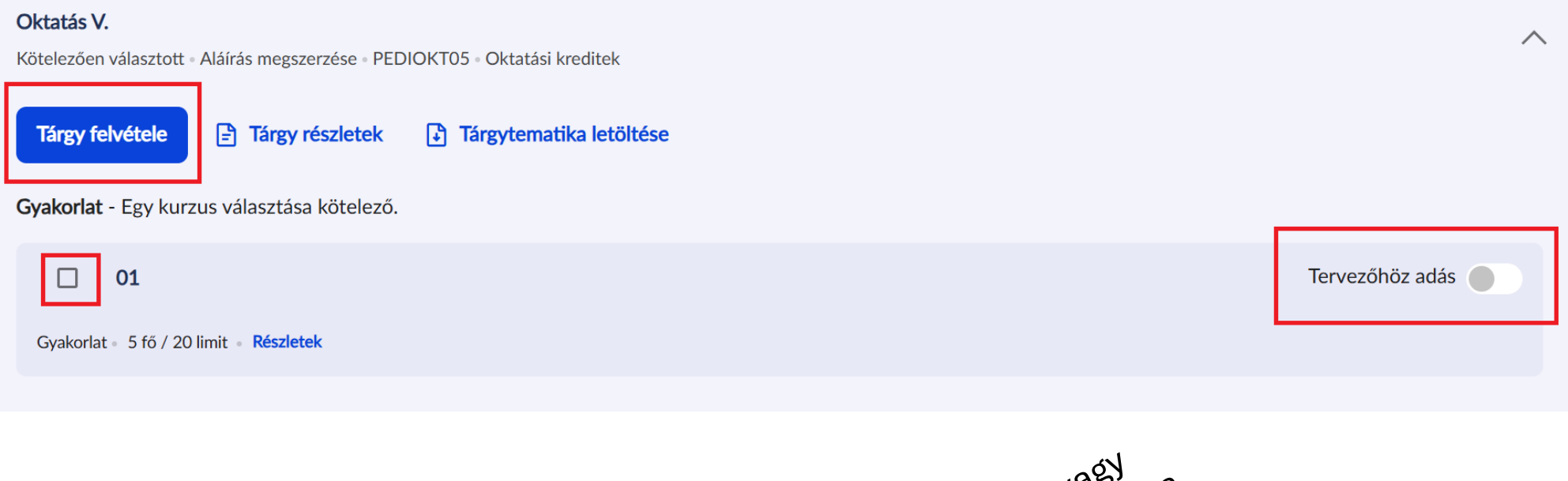

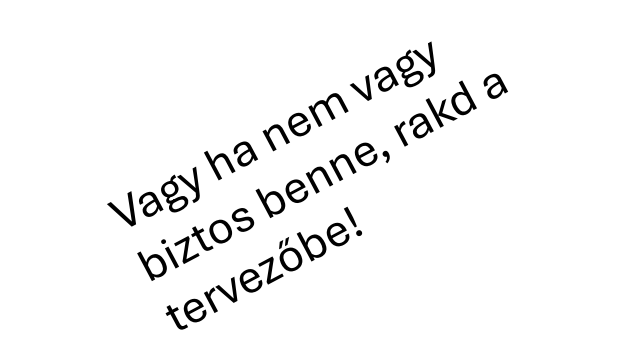

### Felvett tárgyak / kurzusok megtekintése

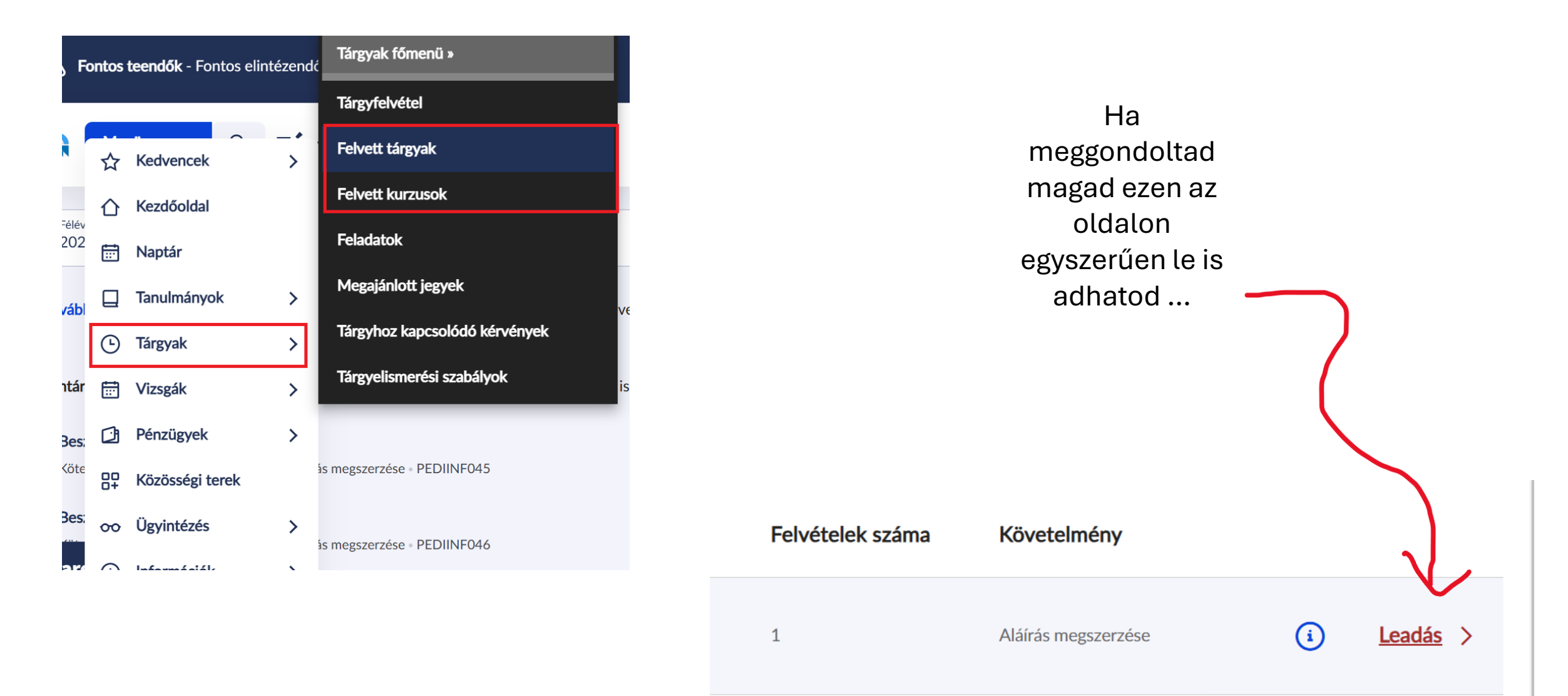

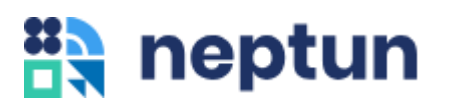

## Vizsgajelentkezés

### Menü > Vizsgák > Vizsgajelentkezés

- Vizsgák felvétele, leadása
- Vizsgák cseréje

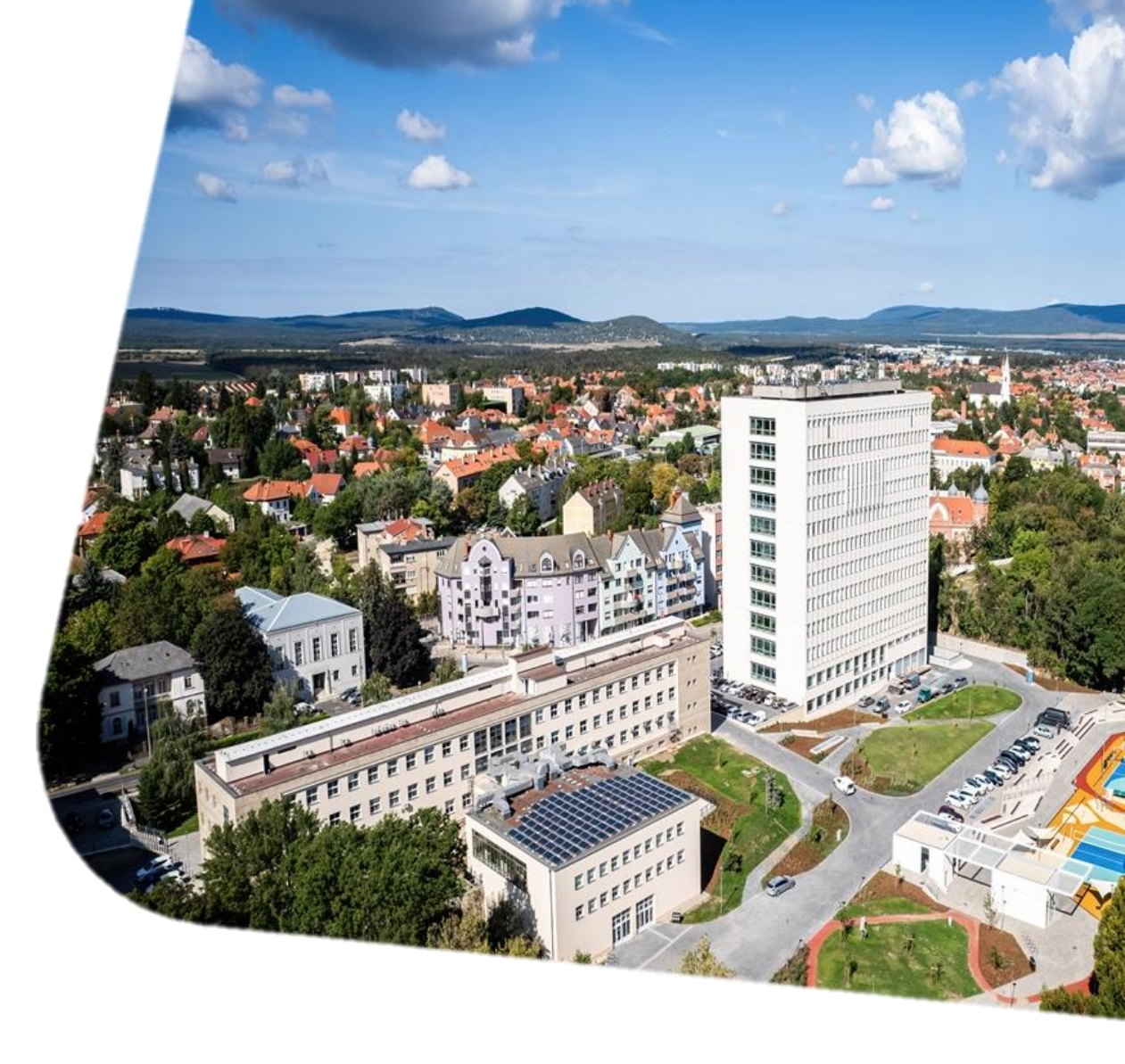

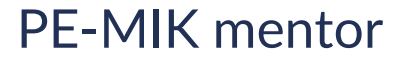

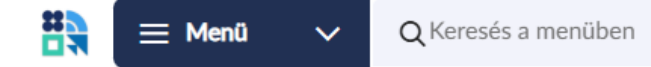

MB Molnár Balázs Dominik (IPXKBK) üzemmérnök-informatikus MI-INU-BO... 291 V

Felvétel

Részletek >

Vizsgák » Vizsgajelentkezés

## Vizsgajelentkezés

### A világegyetem megismerésének története

Írásbeli és szóbeli

2 / 20

VEMKFIS313VM

2025. január 10. 10:00

| ··· Szűrő 1 🗸 |
|---------------|
|---------------|

| ldőpont                                          | Vizsgatípus         | Fő/Limit | Oktató                            | Kurzuskód                                  |                                         |                                    |                  |
|--------------------------------------------------|---------------------|----------|-----------------------------------|--------------------------------------------|-----------------------------------------|------------------------------------|------------------|
| 2025. január 6. 14:00                            | Szóbeli             | 0 / 358  | Dr. Németh Csaba                  | 01_Elm_N                                   | Felvétel                                | Részletek >                        |                  |
| 2025. január 13. 14:00                           | Szóbeli             | 0 / 358  | Dr. Németh Csaba                  | 01_Elm_N                                   | Felvétel                                | Részletek >                        |                  |
| 2025. január 20. 14:00                           | Szóbeli             | 0 / 358  | Dr. Németh Csaba                  | 01_Elm_N                                   | Felvétel                                | Részletek >                        |                  |
| Linux rendszergazda ismeretek I.<br>VEMIVIB354RI |                     |          | Tárgyank<br>az elérhe<br>re nyomv | tént csopor<br>tő vizsgaid<br>va veszi fel | tosítva jel<br>őpontok. /<br>a vizsgát, | ennek meg<br>A "Felvétel"-<br>amit |                  |
| ldőpont                                          | Vizsgatípus         | Fő/Limit | Oktató                            | visszaiga                                  | zol.                                    | _                                  |                  |
| 2025. január 9. 10:00                            | Írásbeli és szóbeli | 3 / 20   | Pulai Gábor Attila                | A felvett<br>megjelen<br>lemondai          | vizsgákat a<br>ő "Leadás"<br>ni.        | a "Felvétel<br>opcióval l          | " helyén<br>ehet |

Pulai Gábor Attila

01\_varo

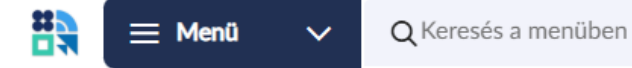

Vizsgák » Vizsgajelentkezés » Vállalkozói ismeretek

### Vállalkozói ismeretek

VEGTGAB244V

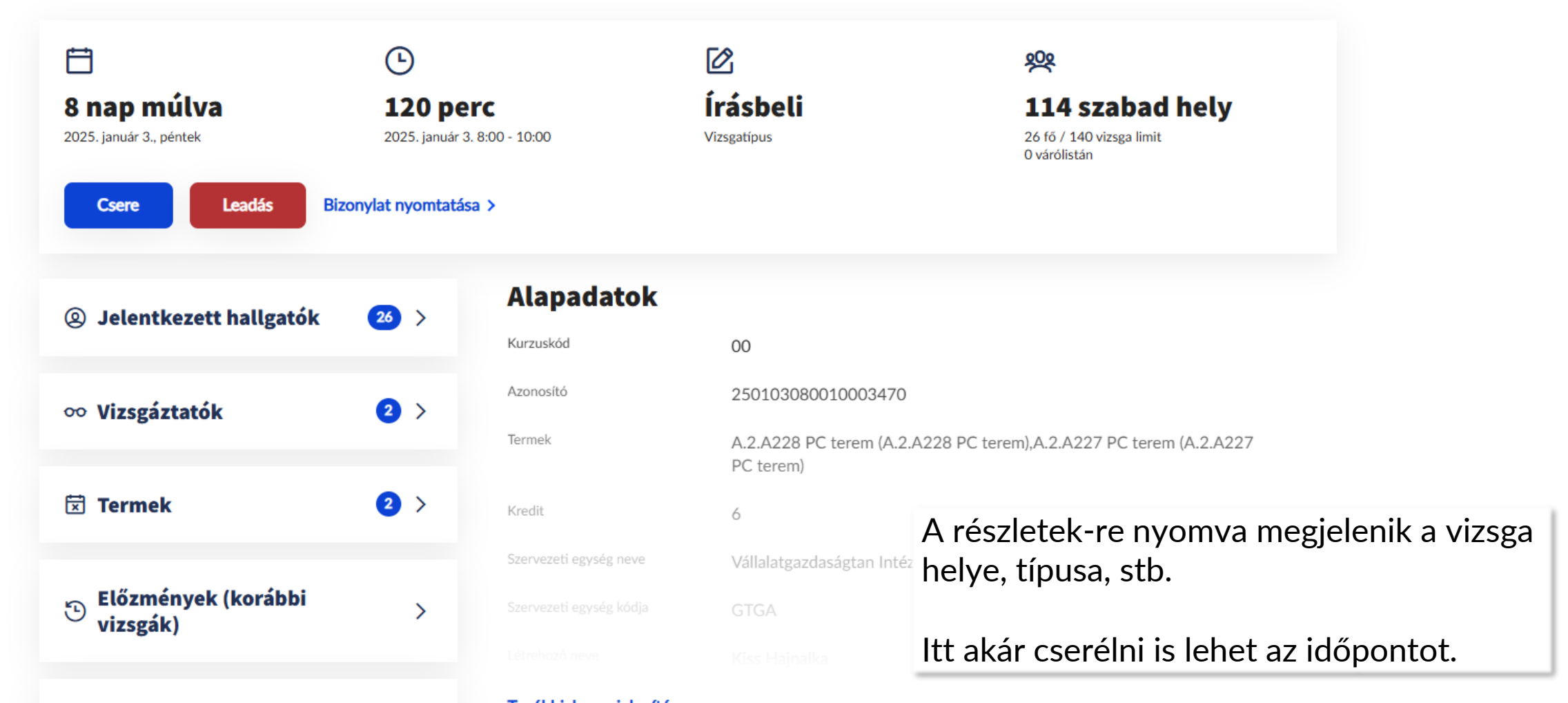

Molnár Balázs Dominik (IPXKBK)

üzemmérnök-informatikus MI-INU-B0...

291

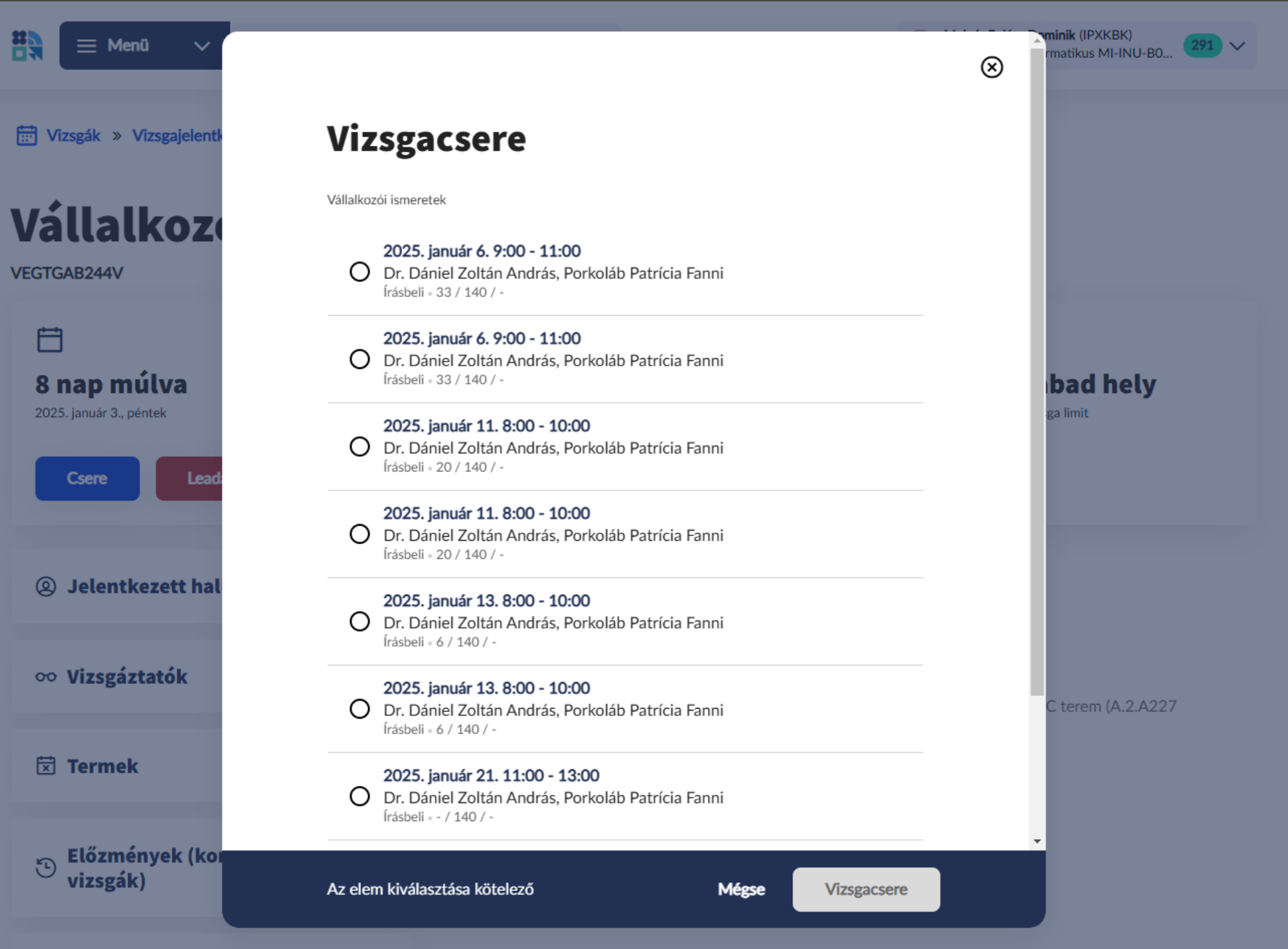